Cercanía para llegar lejos.

### Manual de usuario servicio Fortimanager

11

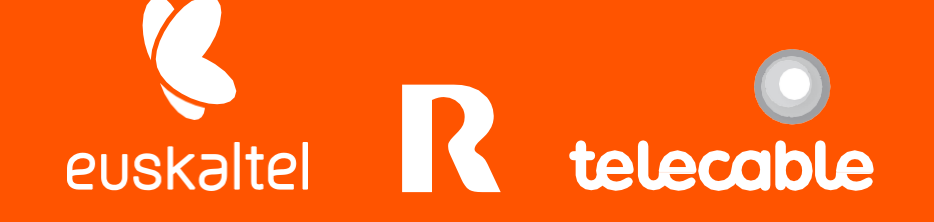

### Grupo Euskaltel

# Índice

| 0.  | Introducción                                               | 3            |
|-----|------------------------------------------------------------|--------------|
| 1.  | Servicio de Fortimanager                                   | 4            |
| 1.  | 1. Creación de objetos                                     | 4            |
| 1.2 | 2. Creación de servicios                                   | 7            |
| 1.3 | 3.Creación de VIPS                                         | 8            |
| 1.4 | 4. Creación de objetos IP Pools                            | 10           |
| 1.3 | 5.Configuración política básica de navegación              | 12           |
| 1.0 | 6.Configuración política básica de navegación con NATs es  | pecíficos 14 |
| 1.7 | 7.Integración de políticas en FortiGate                    | 16           |
| 1.8 | 8.Configuración de políticas con calidad de servicio (QoS) | 18           |
| 1.9 | 9. Creación de usuarios y grupos locales                   | 20           |
| 1.  | 10. Configuración URL Filtering                            | 22           |
| 1.  | 11.Configuración Control de aplicaciones                   | 24           |
| 1.  | 12.Configuración IPS                                       | 26           |
| 1.  | 13.Configuración perfiles antivirus para navegación        | 29           |
| 1.  | 14.Configuración VPN SSL                                   | 30           |
| 1.  | 15.Configuración VPN IPSEC                                 | 34           |
| 1.  | 16.Configuración Política DLP                              | 42           |
| 1.  | 17.Políticas de navegación por grupo de usuarios           | 46           |
| 1.  | 18.Proxy Web                                               | 47           |
| 1.  | 19.Balanceadores de carga                                  | 51           |
|     | 1.19.1 Definición del servicio balanceado                  | 51           |
|     | 1.19.2. Creación de la granja de servidores                | 53           |
|     | 1.19.3. Utilización en la política                         | 54           |

R

telecable

### 0. Introducción

Dentro del proceso de actualización y mejora del servicio de firewall virtual, el grupo Euskaltel proporciona un nuevo portal de acceso web para la gestión, y monitorización de las políticas, que además de permitir a los clientes acceder a un panel único, aporta las siguientes características y ventajas:

- Nuevo Interface más sencillo, e intuitivo para ayudar a la identificación y respuesta a incidentes de seguridad.
- Administración centralizada: mediante un amplio conjunto de herramientas que permite gestionar todos los dispositivos Fortinet del cliente.
- Realizar copias de seguridad de la configuración.

A continuación, se describe cómo realizar las acciones más habituales de gestión y monitorización de la política del firewall.

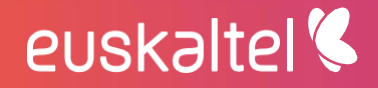

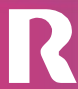

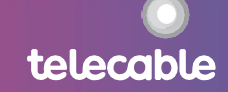

### 1. Servicio de Fortimanager

Para poder realizar cambios sobre las políticas y objetos es necesario bloquearlo.

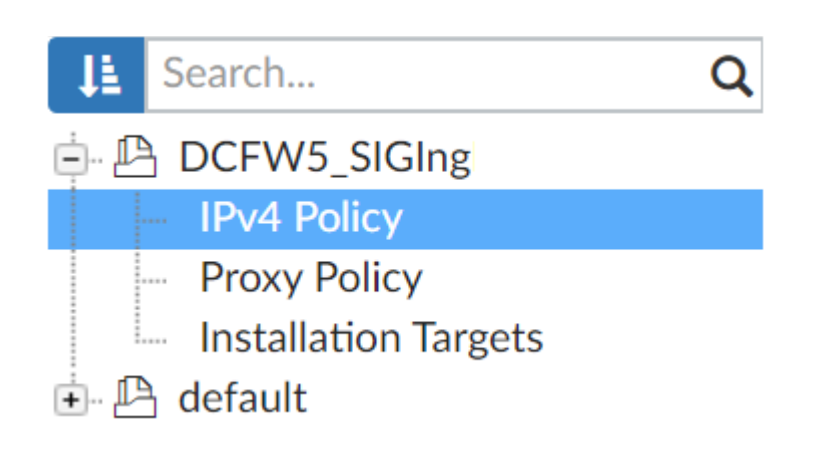

Para ello sobre el menú de la izquierda nos ponemos sobre IPv4 Policy, botón derecho y seleccionamos **Lock.** Esto permitirá hacer cambio sobre la política, objetos, profiles de seguridad...

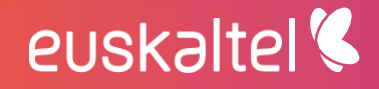

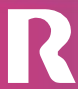

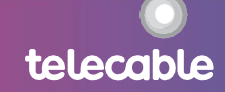

| Policy          | y & Objects ✓                                          | Policy Pa |
|-----------------|--------------------------------------------------------|-----------|
| 🖹 Policy        | Install Wizard                                         |           |
| Search          | New Package                                            |           |
|                 | Clone Package                                          |           |
| - Prox          | New Folder                                             |           |
| Insta 🗠 🕒 Insta | Lock                                                   |           |
|                 | Unlock                                                 |           |
|                 | View Locked Pa                                         | ackages   |
|                 | Move                                                   |           |
|                 | Edit                                                   |           |
|                 |                                                        |           |
|                 | Delete                                                 |           |
|                 | Delete<br>Policy Check                                 |           |
|                 | Delete<br>Policy Check<br>Run Script                   |           |
|                 | Delete<br>Policy Check<br>Run Script<br>Export to Exce |           |

Al hacerlo aparecerá un candado en verde indicando que se ha bloqueado y ya podremos realizar nuevas configuraciones.

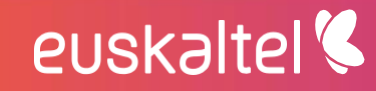

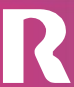

telecable

| μ   | Search               | Q |
|-----|----------------------|---|
| ÷ 🔒 | DCFW5_SIGIng         |   |
|     | - IPv4 Policy        |   |
|     | Proxy Policy         |   |
|     | Installation Targets |   |
| ÷ 🗜 | default              |   |

Antes de aplicar cualquier cambio, es decir, ejecutar un Install, tendremos que hacer click sobre el botón Save, que como se puede ver, cambia de color cuando se detecta algún cambio.

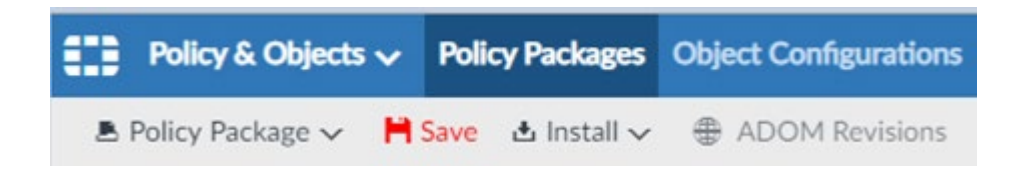

### 1.1. Creación de objetos

euskaltel 🔇

Un objeto es una referencia, en la que viene definido habitualmente una dirección IP.

1. Seleccionar en el menú principal la opción de "Policy & Objects".

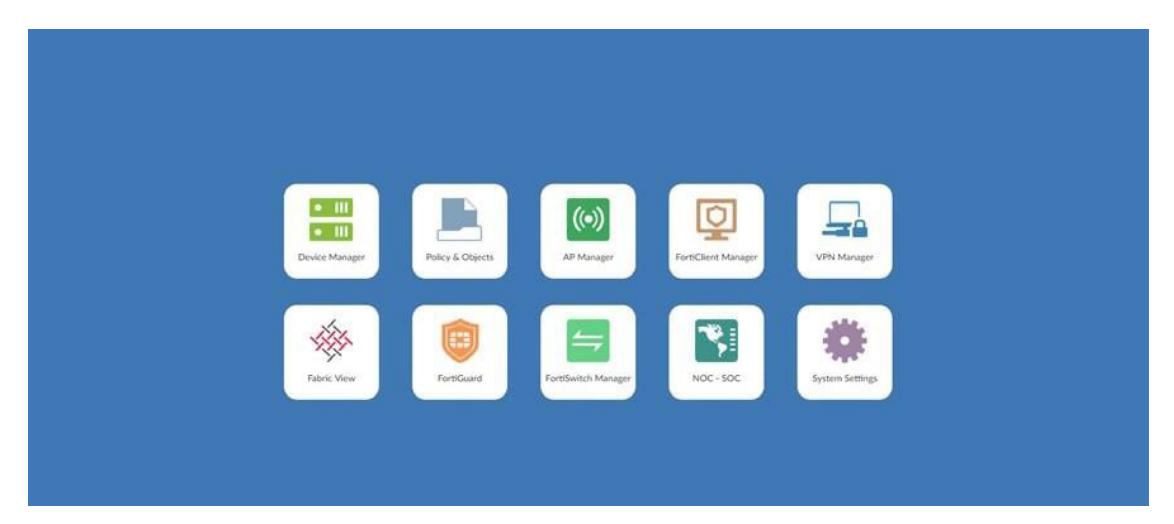

2. Seleccionar en el menú superior la opción "Object Configurations".

| Policy & Objects V Policy       | Packages | Object Configurations    |            |               |                              |
|---------------------------------|----------|--------------------------|------------|---------------|------------------------------|
| 🛎 Policy Package 🗸 👌 Install 🔊  | ∕ ⊕ AD   | OM Revisions 🛛 🍄 Tools 🗸 | 📌 Collapse | All ≸≣ Object | Selector 🗸                   |
| 😫 Search Q                      | Create   | e New 🗸 🛛 🗹 Edit 🗸 🖞     | Delete 🔳 S | ection 🗸 🤹 🥵  | Column Settings <del>-</del> |
| 🖻 🖻 default                     |          | 201                      |            |               |                              |
| <ul> <li>IPv4 Policy</li> </ul> | - #      | Name                     | From       | То            | Source                       |
| Installation Targets            |          | Implicit (1-1 / Total:1) |            |               |                              |
|                                 | 1        | Implicit Deny            | 🗘 any      | 🗘 any         | 🗘 all                        |
|                                 |          |                          |            |               |                              |

3. Elegir en el menú lateral izquierdo la opción de "Firewall Objects" y "Addresses".

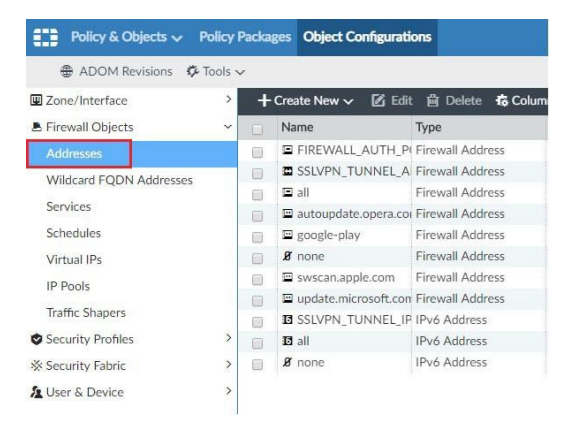

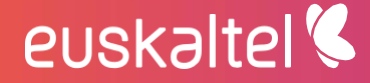

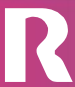

4. Hacer click en la pestaña "Create new" y en la opción de "Address".

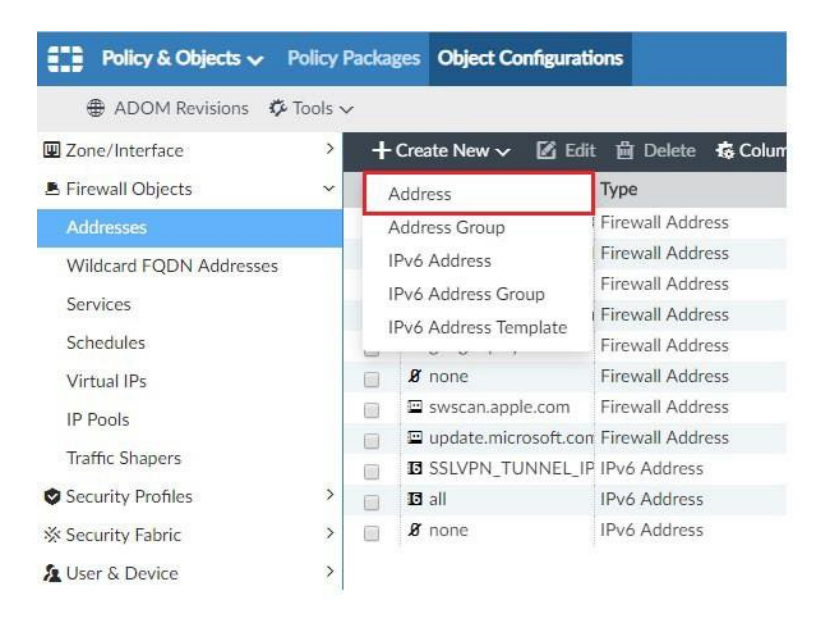

- 5. Procedemos a crear el objeto:
- En el campo Address Name incluiremos un nombre identificativo para el objeto a crear.
- En el campo Type, elegiremossubnet.
- En el campo IP/Netmask especificamos la IP del objeto con su correspondiente máscara.
- En el campo Interface elegiremos "any" No será necesario especificar la interfaz en la creación del objeto. Si se desea utilizar será aquella interfaz a través de la cual se enrutará el tráfico para alcanzar la dirección del objeto que se está creando.

| Policy & Objects 🗸 🕴    | Policy i | Packages Object Configurations        |           |             |
|-------------------------|----------|---------------------------------------|-----------|-------------|
| ADOM Revisions          | Tools 🗸  | · · · · · · · · · · · · · · · · · · · |           |             |
| Zone/Interface          | >        | Create New Address                    |           |             |
| Firewall Objects        | ~        | Address Name                          | 1         |             |
| Addresses               |          | Туре                                  | Subnet    |             |
| Wildcard FQDN Addresses |          | IP/Netmask                            |           |             |
| Services                |          | Interface                             | O anv     |             |
| Schedules               |          | Static Route Configuration            | OFF       |             |
| Virtual IPs             |          | Comments                              |           |             |
| IP Pools                |          |                                       |           |             |
| Traffic Shapers         |          |                                       |           |             |
| Security Profiles       | >        | Add To Groups                         | Click her | e to select |
| ℁ Security Fabric       | >        | Advanced Options >                    |           |             |
| a User & Device         | >        | Per-Device Mapping                    | OFF       |             |

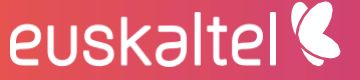

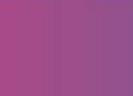

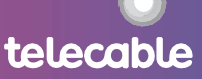

telecable

### 1.2. Creación de servicios

1. Seleccionar en el menú principal la sección "Policy & Objects" y en la parte superior "Object Configurations". En el panel izquierdo, dentro de "Firewall Objects" seleccionar "Services".

| Policy & Objects 🗸 P      | olicy   | Packa | ges Object Config | urations              |
|---------------------------|---------|-------|-------------------|-----------------------|
| 🖶 ADOM Revisions 🔅 1      | Tools \ | /     |                   |                       |
| Zone/Interface            | >       | +     | Create New 🗸 🛛 🗹  | Edit 🍵 Delete 🗔 Colum |
| Firewall Objects          | 8       |       | Name              | Туре                  |
| Addresses                 |         |       | ALL               | Custom Service        |
| Wildcard FODN Addresses   |         |       | ALL_TCP           | Custom Service        |
| Windcard F QDIN Addresses |         |       | ALL_UDP           | Custom Service        |
| Services                  |         |       | ALL_ICMP          | Custom Service        |
| Schedules                 |         |       | ALL_ICMP6         | Custom Service        |
| Virtual IPs               |         |       | GRE GRE           | Custom Service        |
| IP Pools                  |         |       | GTP               | Custom Service        |
| 11 1 0015                 |         |       | I AH              | Custom Service        |
| Traffic Shapers           |         |       | ESP ESP           | Custom Service        |
| Security Profiles         | >       |       | AOL               | Custom Service        |
| Security Fabric           | >       |       | 😰 BGP             | Custom Service        |
| 6 Liser & Devise          | >       |       | DHCP              | Custom Service        |
| Coser & Device            |         | 1771  |                   | Custom Service        |

2. Para la creación: seleccionar el botón "Create New" y dentro del desplegable la opción "Service".

| Policy & Objects 🗸     | Policy P  | acka | ges Object Config | urations     |              |
|------------------------|-----------|------|-------------------|--------------|--------------|
| ADOM Revisions         | 🌣 Tools 🗸 |      |                   |              |              |
| Zone/Interface         | >         | +    | Create New 🗸 🛛 🖉  | វ្វEdit 📋 De | lete 🔹 Colun |
| E Firewall Objects     | ~         | 5    | ervice            | Туре         |              |
| Addresses              |           | S    | ervice Group      | Custom       | Service      |
| Wildcard EODN Address  | ac        | 10   | W ALL_ICP         | Custom       | Service      |
| Wildcard PQDIV Address | cs.       |      | ALL_UDP           | Custom       | Service      |
| Services               |           |      | ALL_ICMP          | Custom       | Service      |
| Schedules              |           |      | ALL_ICMP6         | Custom       | Service      |
| Virtual IPs            |           |      | GRE GRE           | Custom       | Service      |
| ID De ele              |           |      | GTP               | Custom       | Service      |
| IP POOIS               |           |      | 🛛 AH              | Custom       | Service      |
| Traffic Shapers        |           |      | ESP ESP           | Custom       | Service      |
| Security Profiles      | >         |      | AOL               | Custom       | Service      |
| X Security Fabric      | >         |      | BGP               | Custom       | Service      |
| 6 UL C D I             |           |      | DHCP              | Custom       | Service      |
| Coser & Device         | 1         | 100  | DNS               | Custom       | Service      |

- 3. Una vez dentro de la configuración, distinguimos los campos siguientes:
- Name: Nombre significativo con el que se verá el servicio en el editor de políticas.
- Service Type: Por defecto Firewall.

- Category: Nombre de la categoría en la que queremos añadir el servicio nuevo. Normalmente se añadirá en Uncategorized.
- Protocol type: Lo más habitual seleccionar la opción "TCP/UDP/SCTP"
- Protocol: Seleccionamos el protocolo correspondiente "TCP/UDP/SCTP".
- Source Port: Rango de Puertos Origen, por defecto [1-65535].
- Destination Port: Este campo es el que define el servicio, si únicamente se quiere especificar un puerto sería [8080–8080] .

| ADOM Revisions          | Tools | ~                    |                      |      |
|-------------------------|-------|----------------------|----------------------|------|
| Zone/Interface          | >     | Create New Service   |                      |      |
| Firewall Objects        | ~     | Name                 | 1                    |      |
| Addresses               |       | Comments             | e                    | 0/25 |
| Wildcard FQDN Addresses |       |                      |                      |      |
| Services                |       |                      |                      | 1    |
| Schedules               |       | Service Type         | Firewall     OProxy  |      |
| Virtual IPs             |       | Category             | Uncategorized        | Y    |
| IP Pools                |       | Protocol Type        | TCP/UDP/SCTP         | Y    |
| Traffic Shapers         |       | IP/FQDN              | 0.0.00               |      |
| Security Profiles       | >     | Add To Groups        | Click here to select |      |
| Security Fabric         | >     | Protocol Source Port | Destination Port     |      |
| User & Device           | >     |                      |                      |      |
|                         |       |                      | · · ·                |      |

### 1.3. Creación de VIPS

Una dirección IP virtual (VIP) es una dirección IP que no corresponde a una interfaz de red física real.

Se establecerá una correspondencia entre una IP pública y una IP privada, de forma que todo el tráfico con destino a esa IP pública se traducirá a la IP privada. Esta traducción se podrá hacer para todos los puertos y protocolos o bien se podrá traducir únicamente un puerto. Incluso cabe la posibilidad de utilizar una única IP para publicar varias IPs privadas, con distintos servicios en cada una de ellas. Por ejemplo, es posible redirigir el puerto SMTP a la dirección privada del servidor de correo, con distinta IP del servidor web, al que se dirigirá el tráfico http.

1. Seleccionar en el menú principal la sección "Policy & Objects" y en la parte superior "Object Configurations". En el panel izquierdo, dentro de "Firewall Objects" seleccionar "Virtual IPs".

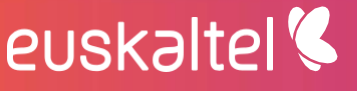

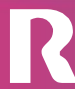

telecable

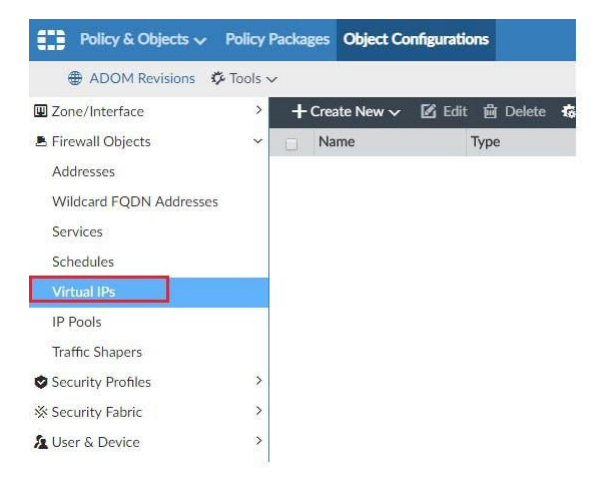

2. Para la creación: seleccionar el botón "Create New" y dentro del desplegable la opción "Virtual IP".

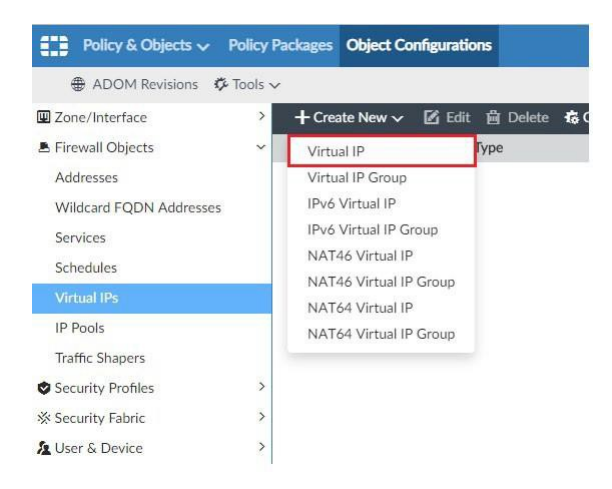

3. Una vez dentro de la configuración, distinguimos los campos siguientes:

- Name: Nombre significativo con el que se verá el objeto en el editor de políticas.
- Interface: En caso de escoger una interfaz específica, solo se podrá utilizar este VIP en aquellas reglas cuya interfaz origen sea la seleccionada.
- Type: Por defecto NAT Estático.
- External IP Address/Range: IP pública que se va a ver internet y sobre las que se van a establecer las conexiones, será traducida por el Firewall a la IP privada.
- Mapped IP Address/Range: IP privada a la que se va a traducir.

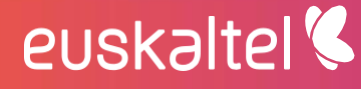

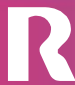

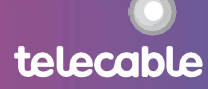

| T ADOM REVISIONS                                                                      | 10015       | <b>~</b>                                                                                                    |                                                                                                    |                                       |
|---------------------------------------------------------------------------------------|-------------|----------------------------------------------------------------------------------------------------|----------------------------------------------------------------------------------------------------|---------------------------------------|
| W Zone/Interface                                                                      | >           | Create New Virtual IP                                                                                                    |                                                                                                    |                                       |
| Firewall Objects<br>Addresses<br>Wildcard FQDN Addresses<br>Services                  | ~           | Name<br>Comments<br>Color                                                                                                    |                                                                                                    | 0/25                                  |
| Schedules                                                                             |             | latarfaca                                                                                                    | (a                                                                                                    |                                       |
|                                                                                       |             |                                                                                                    |                                                                                                    |                                       |
| IP Pools<br>Traffic Shapers<br>Security Profiles                                      | >           | Configure Default Value<br>Network<br>Type                                                                                                    | Static NAT ODNS Tra                                                                                        | nslation () FQDN                      |
| IP Pools<br>Traffic Shapers<br>Security Profiles<br>Security Fabric                   | >           | Configure Default Value<br>Network<br>Type<br>External IP Address/Range                                                                                                    | Static NAT ODNS Tra                                                                                        | nslation OFQDN 0.0.0.0                |
| IP Pools<br>Traffic Shapers<br>Security Profiles<br>Security Fabric<br>User & Device  | ><br>><br>> | Configure Default Value<br>Network<br>Type<br>External IP Address/Range<br>Mapped IP Address/Range                                                                                       | ON           OStatic NAT ODNS Tra           0.0.0.0           0.0.0.0                                      | nslation O FQDN<br>0.0.0.0<br>0.0.0.0 |
| IP Pools<br>Traffic Shapers<br>Security Profiles<br>Security Fabric<br>Luser & Device | ><br>><br>> | Configure Default Value<br>Network<br>Type<br>External IP Address/Range<br>Mapped IP Address/Range<br>Source Interface Filter<br>Optional Filters<br>Port Forgarding                     | ON<br>Static NAT ODNS Tra<br>0.0.0,0<br>0.0.0,0<br>Click to add<br>OFF<br>OFF                              | nslation OFQDN 0.0.0.0 0.0.0.0        |
| IP Pools<br>Traffic Shapers<br>Security Profiles<br>Security Fabric                   | ><br>><br>> | Configure Default Value<br>Network<br>Type<br>External IP Address/Range<br>Mapped IP Address/Range<br>Source Interface Filter<br>Optional Filters<br>Port Forwarding<br>Enable ARP Reply | ON       OStatic NAT ○DNS Tra       0.0.0.0       0.0.0.0       Click to add       OFF       OFF       OFF | nslation () FQDN<br>0.0.0<br>0.0.0    |

### 1.4. Creación de objetos IP Pools

euskaltel 🔇

Se indicará una IP o un rango de IPs que se utilizarán para traducir las direcciones orígenes de la regla, normalmente cuando esas direcciones IPs origen sean privadas y quieran tener acceso a Internet.

1. Seleccionar en el menú principal la sección "Policy & Objects" y en la parte superior "Object Configurations". En el panel izquierdo, dentro de "Firewall Objects" seleccionar "IP Pools".

| Policy & Objects 🗸     | Policy P  | Packages | Object Co | nfigurations |            |
|------------------------|-----------|----------|-----------|--------------|------------|
| ADOM Revisions         | 🌣 Tools 🗸 | e -      |           |              |            |
| Zone/Interface         | >         | + Crea   | te New 🗸  | 🗹 Edit 👔     | 🖞 Delete 🗄 |
| E Firewall Objects     | ~         | Na       | me        |              | Туре       |
| Addresses              |           |          |           |              |            |
| Wildcard FQDN Addresse | 25        |          |           |              |            |
| Services               |           |          |           |              |            |
| Schedules              |           |          |           |              |            |
| Virtual IPs            |           |          |           |              |            |
| IP Pools               |           |          |           |              |            |
| Traffic Shapers        |           |          |           |              |            |
| Security Profiles      | >         |          |           |              |            |
| X Security Fabric      | >         |          |           |              |            |
| 12 User & Device       | >         |          |           |              |            |

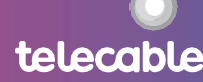

telecable

2. Para la creación: seleccionar el botón "Create New" y dentro del desplegable la opción "IPv4 Pool".

| Policy & Objects 🗸      | Policy Pa | ckages Ob  | oject Co | nfiguratio | ns       |      |
|-------------------------|-----------|------------|----------|------------|----------|------|
| ADOM Revisions          | 🎾 Tools 🗸 |            |          |            |          |      |
| Zone/Interface          | >         | + Create N | New 🗸    | 🗹 Edit     | 歯 Delete | to C |
| E Firewall Objects      | ~         | IPv4 Pool  | I.       | -          | Туре     |      |
| Addresses               |           | IPv6 Pool  | L        |            |          |      |
| Wildcard FQDN Addresses | i         |            |          |            |          |      |
| Services                |           |            |          |            |          |      |
| Schedules               |           |            |          |            |          |      |
| Virtual IPs             |           |            |          |            |          |      |
| IP Pools                |           |            |          |            |          |      |
| Traffic Shapers         |           |            |          |            |          |      |
| Security Profiles       | >         |            |          |            |          |      |
| Security Fabric         | >         |            |          |            |          |      |
| 🙎 User & Device         | >         |            |          |            |          |      |

3. Una vez dentro de la configuración, distinguimos los campos siguientes:

- Name: Nombre significativo con el que se verá el objeto en la edición de la regla.
- Type: Podemos definir varias opciones para la asignación de la IP o rango públicos a las IPs privadas, hacer una asignación uno-a-uno, con sobrecarga, un rango de puerto fijo o la asignación de bloque de puertos.
- External IP Range: IP o Rango de IPs con las que se va a salir a Internet, normalmente será una IP únicamente pero podría definirse un rango o una subred.

| Policy & Objects 🗸    | Policy  | Packages Object Configuration | 5        |            |          |          |                       |
|-----------------------|---------|-------------------------------|----------|------------|----------|----------|-----------------------|
| ADOM Revisions        | 🌣 Tools | ~                             |          |            |          |          |                       |
| Zone/Interface        | >       | Create New IPv4 Pool          |          |            |          |          |                       |
| B Firewall Objects    | ~       | Name                          | []       |            |          |          |                       |
| Addresses             |         | Comments                      |          |            |          |          | 0/2                   |
| Wildcard FQDN Address | es      |                               |          |            |          |          |                       |
| Services              |         |                               |          |            |          |          | 1                     |
| Schedules             |         | Туре                          | Overload | One-to-One | Fixed Po | rt Range | Port Block Allocation |
| Virtual IPs           |         | External IP Range             | 0.0.0.0  |            |          | 0.0.0.0  |                       |
| IP Pools              | 1       | Enable ARP Reply              |          |            |          |          |                       |
| Traffic Shapers       |         | Advanced Options >            |          |            |          |          |                       |
| Security Profiles     | >       | Per-Device Mapping            | OFF      |            |          |          |                       |

euskaltel

### 1.5. Configuración política básica de navegación

Una política se trata de un conjunto de reglas que definen los accesos permitidos de internet a los servicios internos y viceversa. Estas reglas se definen como una IP o grupo de IPs origen y una IP o grupo de IPs destino así como uno o varios servicios y puertos y la acción que se quiere que se lleve a cabo cuando a través del Firewall se detecte un tráfico que coincide con lo especificado en la regla.

Dicha acción podrá ser básicamente aceptar o rechazar la conexión.

Las reglas se ejecutan de forma secuencial en orden, es decir, se empiezan a aplicar desde la regla más baja, la 1 hasta que se encuentre la primera coincidencia. Habitualmente la última regla es una de denegación total.

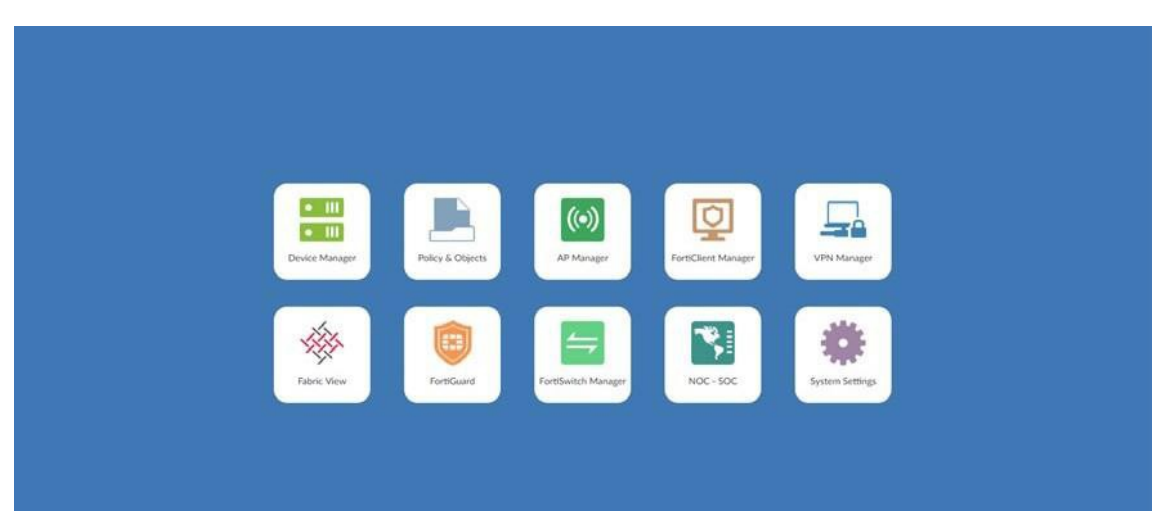

1. Seleccionar en el menú principal la opción de "Policy & Objects".

2. Aparecemos directamente en el menú de las políticas, por lo que hacemos click en "Create new".

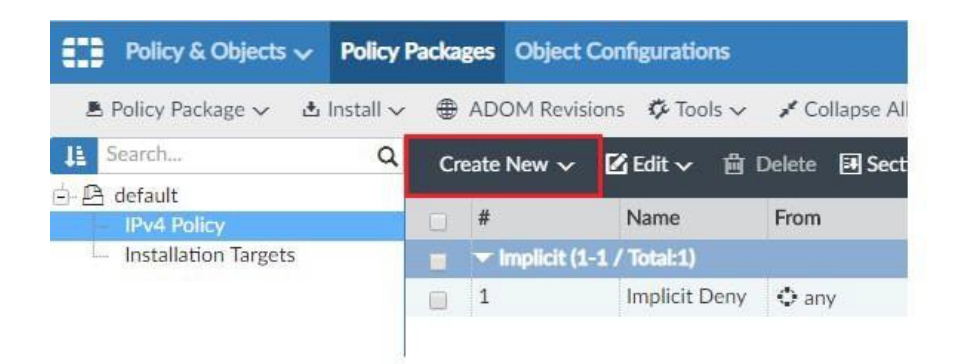

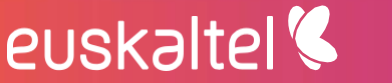

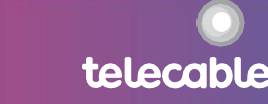

3. Procedemos a crear la política.

| <b>⊙</b> any | 0                                                                                                    |
|--------------|----------------------------------------------------------------------------------------------------|
| <b>○</b> any | 8                                                                                                    |
| OFF          |                                                                                                    |
| <b>○</b> all | 8                                                                                                    |
| +            |                                                                                                    |
| +            |                                                                                                    |
| +            |                                                                                                    |
| OFF          |                                                                                                    |
| <b>○</b> all | 0                                                                                                    |
| ♦ ALL        | 0                                                                                                    |
| • always     | 8                                                                                                    |
|              | <ul> <li>any</li> <li>any</li> <li>oFF</li> <li>all</li> <li>+</li> <li>+</li> <li>OFF</li> <li>all</li> <li>ALL</li> <li>always</li> </ul> |

- En el campo Name introduciremos el nombre (se recomienda que sea identificativo) de la política.
- En Incoming Interface se seleccionará la interfaz de entre aquellas configuradas desde donde se recibirá el tráfico proveniente de las IPs origen.
- En Outgoing interface se seleccionará la interfaz de entre aquellas configuradas por la cual el firewall enviará el tráfico hacia la IP destino de la conexión.
- En Source Address se especificará el objeto creado previamente para representar la IP, rango, red o grupos de IPs que será el origen de la conexión establecida.
- En Destination Address se especificará el objeto creado previamente para representar la IP, rango, red, grupos de IPs o IP virtual que será el destino de la conexión establecida.
- En Service se seleccionará el servicio, predefinido o personalizado, o grupo de ellos, que representa el protocolo al que se dará acceso o se rechazará en el destino de la conexión.
- En Action básicamente las acciones que se aplicarán serán ACCEPT, en caso de la que conexión deba ser permitida, o DENY en caso de que sea rechazada.

4. Por último, terminamos haciendo click en OK para crear la regla.

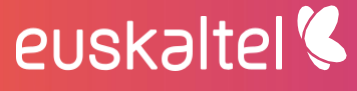

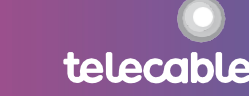

### 1.6. Configuración política básica de navegación con NATs específicos

El NAT, es una funcionalidad que nos permite realizar una traducción de direcciones para convertir las IPs privadas de la red local de cliente en IPs públicas que tengan acceso a Internet. De forma inversa nos permitirá publicar en Internet una dirección privada de algún servidor al que se tenga que tener acceso desde una red pública.

Esta funcionalidad no siempre será requerida. Se habilitará el NAT si es necesario realizar una traducción de las IPs origen de la regla. Si simplemente se activa esta casilla, se traducirán automáticamente con la IP de la interfaz de destino en el firewall. En caso de que se quiera utilizar otra IP se marcará la opción "Dynamic IP Pool" y se escogerá una de entre las disponibles que se hayan configurado previamente.

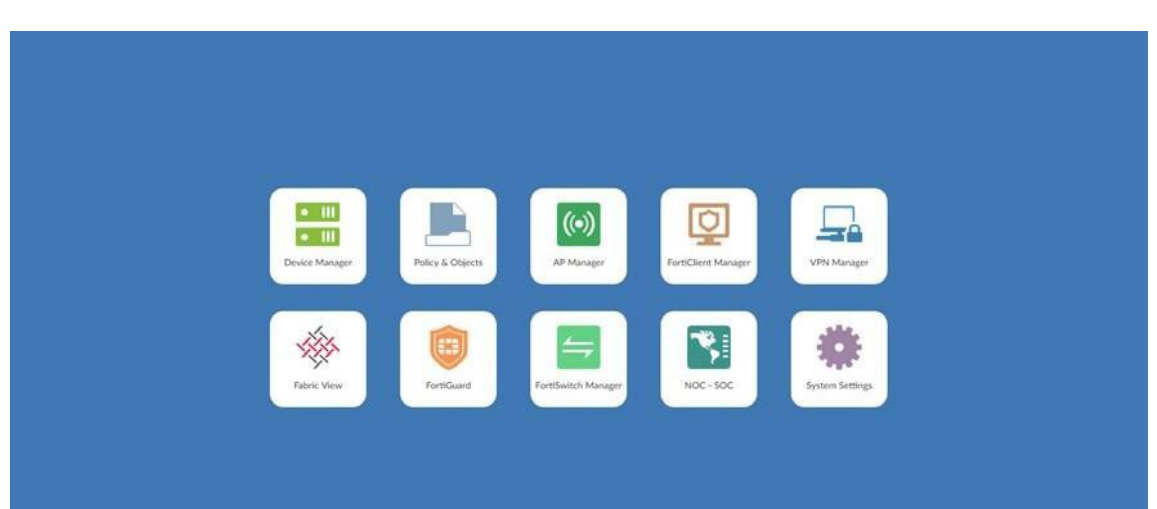

1. Seleccionar en el menú principal la opción de "Policy & Objects".

2. Aparecemos directamente en el menú de las políticas, por lo que hacemos click en "Create new".

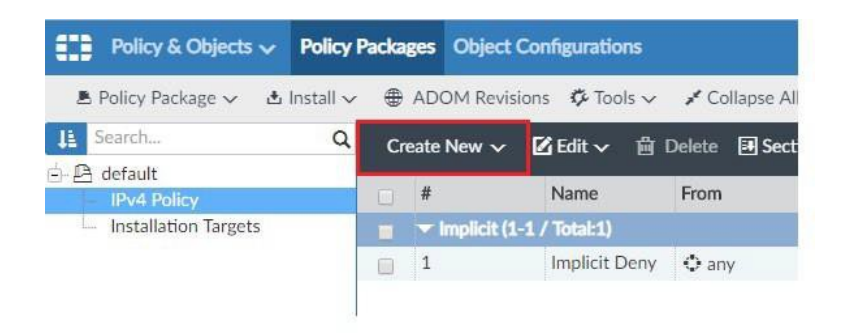

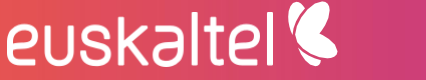

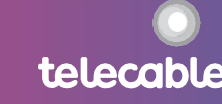

telecable

3. Procedemos a crear la política.

| eate New IFV4 Folicy         |                                   |   |
|------------------------------|-----------------------------------|---|
| Name                         |                                   |   |
| Incoming Interface           | Oany                              | ٥ |
| Outgoing Interface           | • any                             | 0 |
| Source Internet Service      | OFF                               |   |
| Source Address               | <b>♦</b> all                      | ۵ |
| Source User                  | +                                 |   |
| Source User Group            | +                                 |   |
| Source Device                | +                                 |   |
| Destination Internet Service | OFF                               |   |
| Destination Address          | €all                              | 0 |
| Service                      | <b>♦</b> ALL                      | 0 |
| Schedule                     | • always                          | 0 |
| Action                       | Deny Accept IPSEC                 |   |
| Log Traffic                  | ✓ Log Violation Traffic           |   |
|                              | Generate Logs when Session Starts |   |
| Comments                     |                                   |   |

En el campo Name introduciremos el nombre (se recomienda que sea identificativo) de la política.

- En Incoming Interface se seleccionará la interfaz de entre aquellas configuradas desde donde se recibirá el tráfico proveniente de las IPs origen.
- En Outgoing interface se seleccionará la interfaz de entre aquellas configuradas por la cual el firewall enviará el tráfico hacia la IP destino de la conexión.
- En Source Address se especificará el objeto creado previamente para representar la IP, rango, red o grupos de IPs que será el origen de la conexión establecida.
- En Destination Address se especificará el objeto creado previamente para representar la IP, rango, red, grupos de IPs o IP virtual que será el destino de la conexión establecida
- En Service se seleccionará el servicio, predefinido o personalizado, o grupo de ellos, que representa el protocolo al que se dará acceso o se rechazará en el destino de la conexión.
- En Action básicamente las acciones que se aplicarán serán ACCEPT, en caso de la que conexión deba ser permitida, o DENY en caso de que sea rechazada.
- Para la aplicación de una NAT específica, se habilitará la opción de NAT y podremos elegir dos opciones, que la NAT se realice mediante la ip de la interfaz de salida, o con un Ip Pool dinámico que nosotros hayamos creado.

telecable

| Destination Address | 👽 all                                              | 8 |
|---------------------|----------------------------------------------------|---|
| Service             | ♦ ALL                                              | ٢ |
| Schedule            | • always                                           | ٢ |
| Action              | Deny Accept IPSEC                                  |   |
| Log Traffic         | ○No Log ●Log Security Events ○Log All Sessions     |   |
|                     | Generate Logs when Session Starts                  |   |
|                     | Capture Packets                                    |   |
| NAT                 |                                                    |   |
|                     | ●Use Destination Interface ☐ Fixed Port<br>Address |   |
|                     | O Dynamic IP Pool                                  |   |
| Security Profiles   |                                                    |   |
| Shared Shaper       | +                                                  |   |
| Reverse Shaper      | +                                                  |   |
| Per-IP Shaper       | +                                                  |   |
| -                   |                                                    |   |
|                     | OK Cancel                                          |   |

4. Por último, terminamos haciendo click en OK para crear la regla.

### 1.7. Integración de políticas en FortiGate

Una vez tenemos creadas un conjunto de políticas, agrupadas en un paquete, hay que integrarlas con el Fortigate. Para ello debemos ir al apartado de Policy & Objects. En el lateral izquierdo de la pantalla y podemos comprobar que tenemos tantos paquetes de políticas como hayamos creado. En nuestro caso tenemos 2 grupos, uno para un firewall y otro para un firewall distinto.

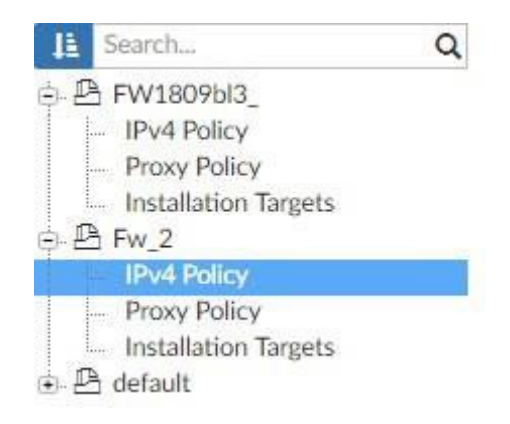

Una vez tenemos creado una política de red para nuestro firewall, debemos incluir dicho firewall en el apartado de Installation Targets. Para ello debemos hacer click en Add.

euskaltel

telecable

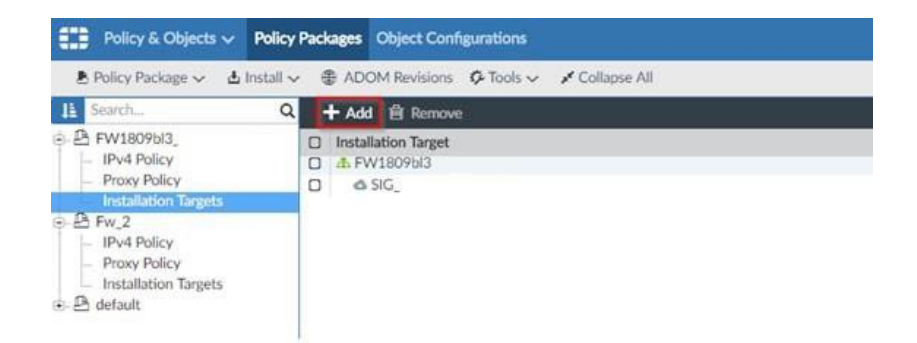

Entonces se nos desplegará una pantalla con los posibles objetivos de la instalación del paquete de políticas, de las que deberemos elegir el que deseemos.

| In the second second | Trend             | Confee Status                    | Delley Deckney Status |
|----------------------|-------------------|----------------------------------|-----------------------|
| installation         | target            | Coning Status                    | Policy Package Status |
| - FW1809             | 263               | A Modified                       | @ Unknown             |
| 0                    | [NAT]             | ✓ Synchronized                   | A Never installed     |
| 0                    | [NAT]             | ✓ Synchronized                   | A Never installed     |
| 0                    | [NAT]             | <ul> <li>Synchronized</li> </ul> | A Never installed     |
| 6                    | [NAT]             | <ul> <li>Synchronized</li> </ul> | A Never installed     |
| 4                    | [NAT]             | Synchronized                     | A Never installed     |
| 6                    | [NAT]             | Synchronized                     | A Never installed     |
| 0                    | [NAT]             | <ul> <li>Synchronized</li> </ul> | A Never installed     |
| @ root []            | NAT] (Management) | A Modified                       | A Never installed     |
| All Group            | •                 |                                  |                       |
| An Manager           | 1 FortiGate       |                                  |                       |
|                      |                   |                                  |                       |
|                      |                   |                                  |                       |
|                      |                   |                                  | 1/22                  |

El siguiente paso sería instalar dicho paquete de políticas en el objetivo. Para ello desde la pantalla de Policy Packages, hacemos click en Install, y elegimos Install Wizard.

| Policy & Objects 🗸                                                                                              | Policy Packages     | Object Configurations                                        |
|----------------------------------------------------------------------------------------------------|---------------------|--------------------------------------------------------------|
| 🕭 Policy Package 🗸 🛃                                                                                            | Install 🗸 🕀 AD      | OM Revisions 🌾 Tools 🗸 🖌 Collapse All 🛛 f≣ Object Selector 🗸 |
| La Search                                                                                                    | Install Wizard      | ew 🗸 🗹 Edit 🗸 🍵 Delete 🖼 Section 🗸 🎜 Column Settings 🗸       |
| IPv4 Policy                                                                                                    | Re-install Policy V | Name From To Source                                          |
| Proxy Policy<br>Installation Targets<br>Prw_2<br>IPv4 Policy<br>Proxy Policy<br>Installation Targets<br>default | . 1                 | Securitas-Egaña (1-5 / Total:5)                              |

Ahora se nos muestra una pantalla donde debemos elegir cual es el paquete de políticas que queremos instalar.

telecable

| Install Policy Package & Device Sett | lings                                 |                                     |                    |
|--------------------------------------|---------------------------------------|-------------------------------------|--------------------|
| Install a selected policy package.   | Any device specific settings for devi | es associated with the package will | also be installed. |
| Policy Package                       | FW1809bl3_                            | 2.0                                 |                    |
| Comment                              |                                       | ٩                                   |                    |
|                                      | default                               |                                     |                    |
| L] Create ADOM Revision              | FW1809bl3                             |                                     |                    |
| Schedule Install                     | Fw_2                                  |                                     |                    |
| Jortall Device Sattions (only)       | L                                     |                                     |                    |

Por último, en función del paquete de políticas que hayamos elegido, y de los Installation Targets que le hayamos asignado, se nos dispondrán unas opciones u otras para instalar dicho paquete de políticas, de las que se podrán elegir como objetivo tantas unidades como queramos.

Install Wizard - Policy Package and Device Setting FW1809bl3

| A Device Name                | IP Address                                                                                                    | Platform        |
|------------------------------|----------------------------------------------------------------------------------------------------|-----------------|
| III THE COMPANY OF THE OWNER | CONTRACTOR OF THE OWNER OF THE OWNER | FortiGate-1500D |
| 450,00x870(Hef)              |                                                                                                    | vdom            |

Una vez hayamos hecho click en Next, comenzará la carga del paquete en la unidad elegida.

# 1.8. Configuración de políticas con calidad de servicio (QoS)

QoS (Quality of Service en ingés) es un conjunto de mecanismos utilizados para asegurar la priorización de tráfico y garantizando un ancho de banda mínimo para la correcto funcionamiento del servicio. QoS básicamente mide el ancho de banda y prioriza los paquetes de tráfico en función de las colas de prioridad.

No debemos confundir QoS con limitador de ancho de banda ya que, básicamente el limitador limita la conexión independientemente del tipo de tráfico que haya pero no realiza priorización de los paquetes en la cola.

Para la creación de políticas con calidad de servicio el proceso a seguir es el mismo que el anterior.

Antes de hacer click en OK para terminar de crear la regla nos fijaremos en

una de las últimas opciones dentro de la creación de políticas. Aquí será donde elegiremos cómo queremos

| Security Profiles |   |
|-------------------|---|
| Shared Shaper     | + |
| Reverse Shaper    | + |
| Per-IP Shaper     | + |
| Comments          |   |

Esto nos permitirá limitar el ancho de banda en las políticas. En caso de habilitar Shared Shaper se limitará la subida o el tráfico saliente y en caso de que sea Reverse Shaper limitará la descarga o el tráfico entrante.

También existe la posibilidad de limitarlo para una ip en concreto y no para todos los objetos que entren dentro de esa regla. Para su elección dispondemos de Shapers ya creados por defecto o en caso de querer crear uno podremos hacer click en el "+" de arriba a la derecha.

| Traffic Shaper                                                                            | +•           | r <sup>it</sup> |      | × |
|-------------------------------------------------------------------------------------------|--------------|-----------------|------|---|
| Search                                                                                    |              |                 |      | Q |
| SHARED SHAPER (5) 🗸                                                                       |              |                 |      |   |
| guarantee-100kbps     Guaranteed: 100 Kbps, Maximum: 1048576 Kbp                          | s, Traffic P | riorit          | y: H |   |
| • high-priority<br>Guaranteed: 0 Kbps, Maximum: 1048576 Kbps,                             | Traffic Prio | rity: I         | High |   |
| low-priority     Guaranteed: 0 Kbps, Maximum: 1048576 Kbps,                               | Traffic Prio | rity: I         | low  |   |
| • medium-priority<br>Guaranteed: 0 Kbps, Maximum: 1048576 Kbps,                           | Traffic Prio | rity: I         | Med  |   |
| <ul> <li>shared-1M-pipe</li> <li>Guaranteed: 0 Kbps, Maximum: 1024 Kbps, Traff</li> </ul> | ic Priority: | High            | 1    |   |

Entonces se nos abrirá una ventana para la creación de un nuevo Shaper.

Para su configuración lo único que necesitamos es asignarle un nombre y dos anchos de banda. Uno de ellos es el "Guaranteed Bandwidth" que nos permitirá establecer un ancho de banda mínimo, es decir, la política que tenga dicho shaper asociado dispondrá siempre de un bando de ancha garantizado a su elección. El otro es "Maximum Bandwidth" que limitará el ancho de banda de la regla que lo tenga asociado a la elegida.

| Create New Shared Toffs: Shapers    |                                                 |  |
|-------------------------------------|-------------------------------------------------|--|
| Name                                | 8                                               |  |
| Apply Shaping                       | CPer Policy @For all policies using this shaper |  |
| Bandwidth Unit                      | KDan More Class                                 |  |
| Guaranteed Bandwidth (0 - 16775000) | a                                               |  |
| Maximum Blandwidth (0 - 16776000)   | 8                                               |  |
| Traffic Priority                    | High Medium Low                                 |  |
| DDSCP (000000 - 311111)             | 000000                                          |  |

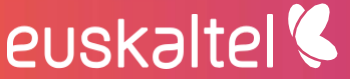

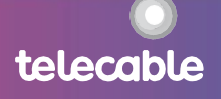

telecable

### 1.9. Creación de usuarios y grupos locales

1. Seleccionar en el menú principal la opción de "Policy & Objects".

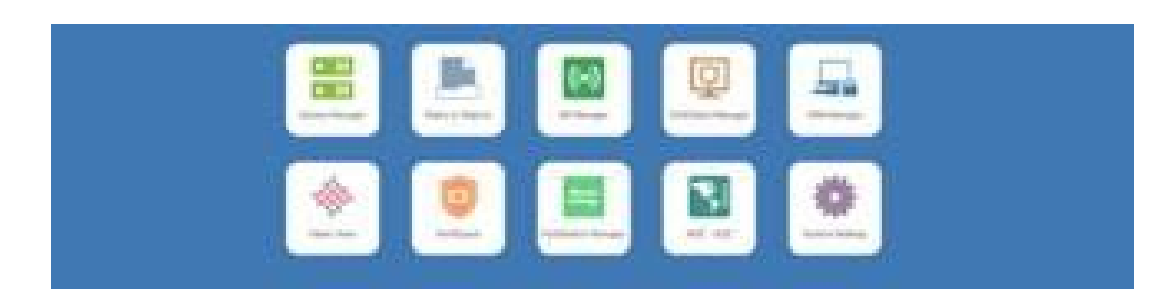

2. Seleccionar en el menú superior la opción "Object Configurations".

| Policy & Objects 🗸                       | Policy P  | ckages Object   | Configurations |               |              |                   |
|------------------------------------------|-----------|-----------------|----------------|---------------|--------------|-------------------|
| A Policy Package 🗸 🔥                     | Install 🗸 | ADOM Revis      | ions 🗘 Tools 🗸 | / Collapse Al | I IE Object  | Selector 🗸        |
| 11 Search.,                              | Q.        | Create New ~    | ØEdit∨ ₫       | Delete 🗐 Sect | ion∨ for     | Column Settings - |
| A default<br>1894 Folicy                 | _         | 0.1             | Name           | From          | To           | Source            |
| <ul> <li>Installation Targets</li> </ul> |           | = - Implicit (1 | -1 / Totak1)   |               |              |                   |
|                                          |           | a 1             | Implicit Deny  | 🗢 any         | <b>♦</b> any | tha 🗘             |

3. En el menú lateral izquierdo elegimos la opción de "User definition" primeramente para crear un usuario y hacemos click en "Create New".

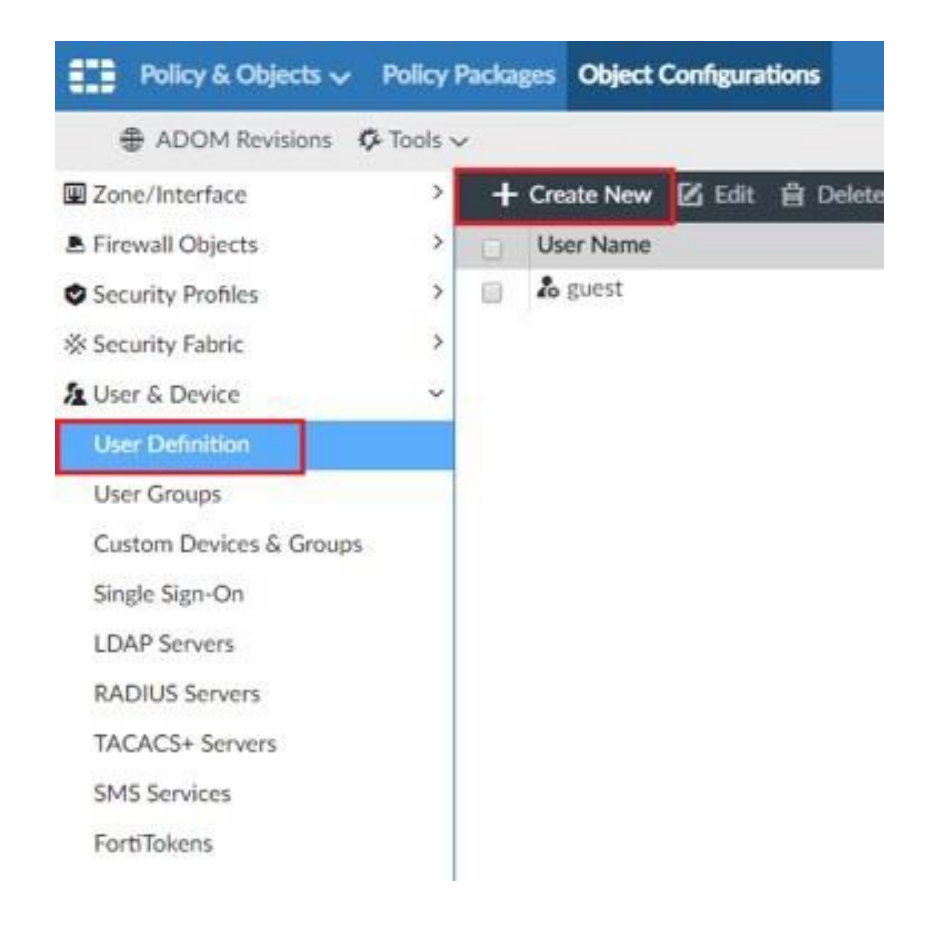

telecable

- 4. Una vez abierto el menú para crear el usuario introduciremos:
- En el campo de Type, el tipo de usuario,local por defecto.
- En el campo de User Name el nombre del usuario asociado.
- En el campo de Password la contraseña asociada a dicho usuario

| vpe                          | LOCAL LDAP RADIUS TACACS+                                                                                   |   |
|------------------------------|----------------------------------------------------------------------------------------------------|---|
| Jer Name                     |                                                                                                    |   |
| Disable                      | 0                                                                                                    |   |
| Password                     |                                                                                                    |   |
| Contact infu                 |                                                                                                    |   |
| Email                        |                                                                                                    |   |
| SMS                          | ● FortiGuard Messaging Service O Custom                                                                     |   |
|                              | Country/Region                                                                                              |   |
|                              | Phane Number                                                                                                |   |
|                              |                                                                                                    |   |
| Two-factor                   | Climble                                                                                                    |   |
| Two-factor<br>Authentication | OFortToken                                                                                                  |   |
| Two-factor<br>Authentication | CFortToken<br>CEmail based two-factor authentication                                                        | , |
| Two-factor<br>Authentication | Disable     OFortiToken     OEmail based two-factor authentication     OSMS based two-factor authentication |   |

El resto de los campos se obviarán por ahora.

5. Por último, haremos click en OK para finalizar la creación del usuario.

6. Para la segunda parte, la creación de grupos, nos situaremos de nuevo en la pestaña en la que estábamos antes, donde elegimos User definition, pero en este caso elegiremos User Groups y haremos click en Create New.

7. Aquí solo tendremos que especificar un nombre para el grupo en el campo "Group Name" y los miembros de dicho grupo en el campo "Members".

8. Por último hacemos click en OK y el grupo se crearía.

telecable

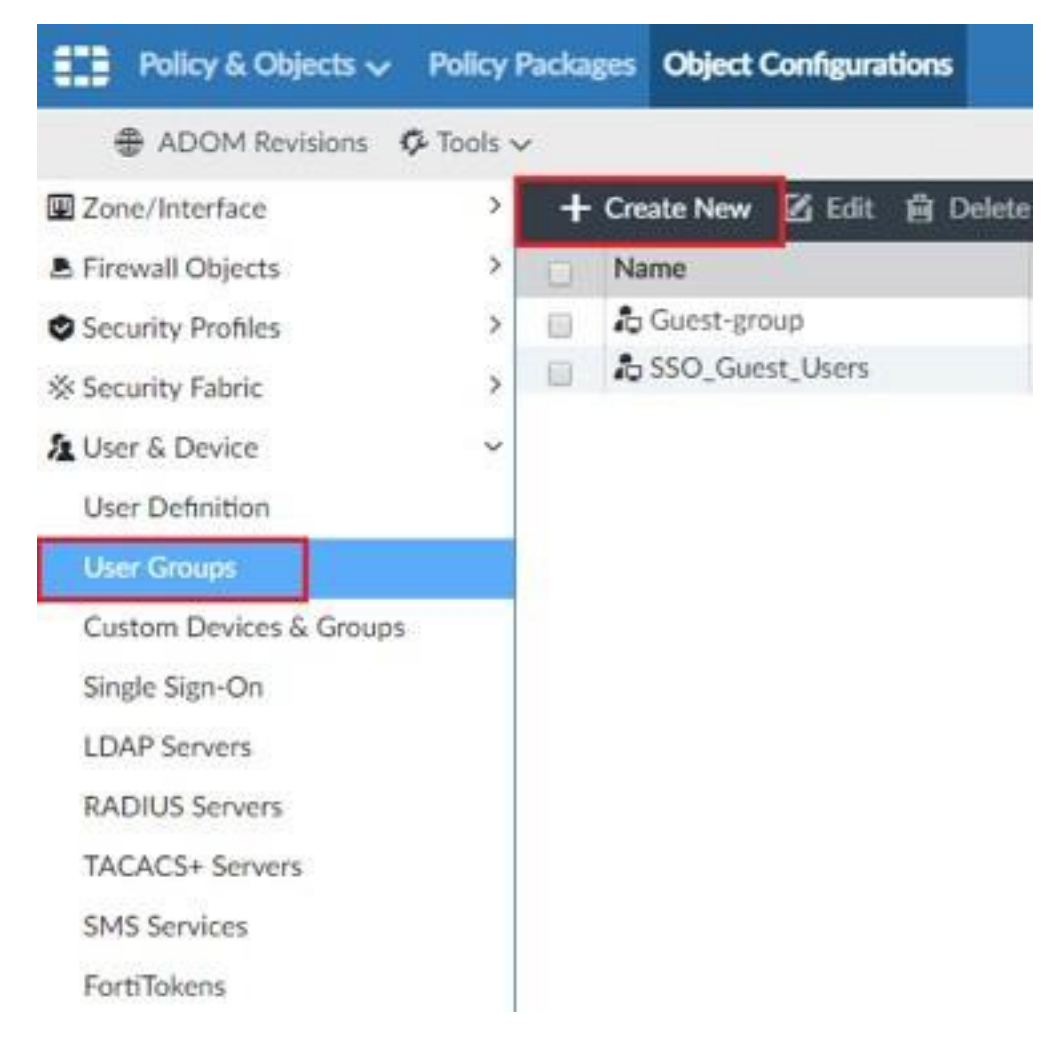

### 1.10. Configuración URL Filtering

Este módulo nos permitirá definir a qué páginas de internet pueden navegar nuestros usuarios y cuales tendrán denegadas. Podremos aplicar este filtrado por categoría de página y también podremos crear varios perfiles de navegación: básica, avanzada o navegación VIP.

1. Seleccionar en el menú principal la opción de "Policy & Objects".

2. En la barra superior elegir la opción de "Object Configurations".

3. En el menú lateral izquierdo elegir "Web Filter", dentro de "Security Profiles" y hacemos click en "Create New".

4. Una vez estamos creando un nuevo filtro habilitamos las siguientes opciones:

euskaltel 🔇

• FortiGuard Categories: esto permitirá o bloqueará ciertas páginas en

telecable

función de la categoría que tengan asociada por Forti.

| Adva       | anced                                                                                                    | New Web Filter Profile   Inced Options >   ection Mode   Proxy   Flow-based |              |       |  |
|------------|----------------------------------------------------------------------------------------------------|-----------------------------------------------------------------------------|--------------|-------|--|
| Insp       | ection                                                                                                    | Mode Proxy Flow-based                                                       |              |       |  |
| Ou         | Advanced Options >   Inspection Mode   Proxy   Flow-based     Log all URLs     FortiGuard Categories     Expand All   Category   Authenticate     Categories     Categories     Categories     Adult/Mature Content   Security Risk |                                                                             |              |       |  |
| <b>D</b> R | Expa                                                                                                    | and Categories                                                              |              | ( All |  |
| -          | CADA                                                                                                    | ing our Proceeding of the                                                   |              | 1.00  |  |
|            |                                                                                                    | Category                                                                    | Authenticate |       |  |
|            |                                                                                                    | Local Categories                                                            |              |       |  |
|            | *                                                                                                    | la Potentially Liable                                                       |              |       |  |
|            |                                                                                                    | Adult/Mature Content                                                        |              |       |  |
|            |                                                                                                    | Bandwidth Consuming                                                         |              |       |  |
|            |                                                                                                    | 26 Security Risk                                                            |              |       |  |
| 0          |                                                                                                    | C General Interest - Personal                                               |              |       |  |
| 0          |                                                                                                    |                                                                             |              |       |  |
|            | :                                                                                                    | General Interest - Business                                                 |              |       |  |

 URL Filter: aquí incluiremos URL's específicadas y creadas por nosotros pudiendo indicar la acción que queremos que se haga: allow, que la permitirá; block, que la bloquerá; monitor, que la monitorizará y exempt, que lo que hace es pasar por alto cualquier acción adicional en la lista de filtros para toda conexión que coincida con el dominio en la entrada URL.

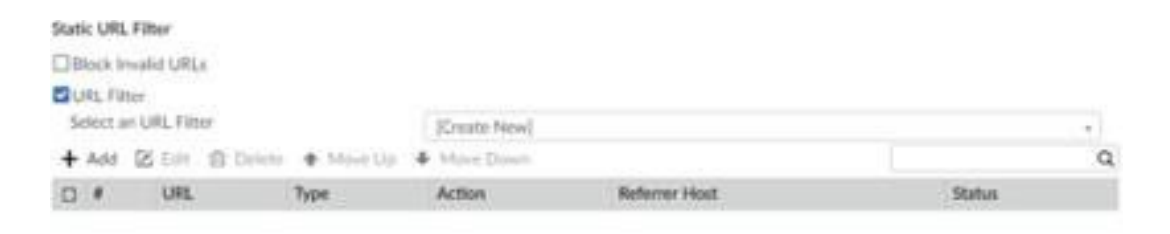

Block malicious URLs discovered by Fortslandbox Web Content Filter

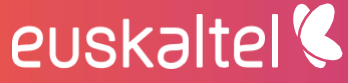

<sup>+</sup> Create 🗹 Edit 📋 Delete

| 10.000 | 100 C 100 C 100 C |      |       |  |
|--------|-------------------|------|-------|--|
| URL    | Filter            | : En | tries |  |

| Entry         | -3      |       |    |
|---------------|---------|-------|----|
| URL.          |         |       |    |
| Type          | simple  | *     |    |
| Action        | exempt  | *     |    |
| Referrer Host | 1       | 9     |    |
| Enable        | allow   |       |    |
|               | block   |       |    |
|               | exempt  | 100   | ÷. |
|               | monitor | En al |    |

 Allow Websites When a Rating Error Occurs: se recomienda habilitar para permitir el acceso a páginas web que devuelven un error de clasificación del servicio de filtro web FortiGuard. Si su unidad FortiGate no puede ponerse en contacto con el servicio FortiGuard temporalmente, esta configuración determina qué acceso permite la unidad FortiGate hasta que se restablezca el contacto. Si está habilitado, los usuarios tendrán acceso completo sin filtros a todos los sitios web. Si está desactivado, los usuarios no podrán acceder a ningún sitio web.

#### **Rating Options**

Allow Websites When a Rating Error Occurs

Rate URLs by Domain and IP Address

Rate Images by URL (Blocked images will be replaced with blanks)

### 1.11. Configuración Control de aplicaciones

El control de aplicaciones de Fortinet protege equipos y servidores permitiendo y denegando el uso de aplicaciones basándose en políticas establecidas por el administrador de la red.

1. Para acceder a la configuración del Control de Aplicaciones, dentro de "Policy & Objects" 2 "Object Configurations" y en el panel izquierdo seleccionamos "Security Profiles" 2 "Application Control".

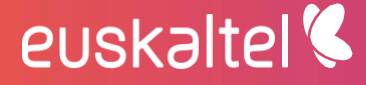

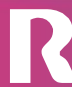

telecable

| Policy & Objects - Pol   | cy Pa | ickages | Object                    | Configura    | tions    |                            |                                        |
|--------------------------|-------|---------|---------------------------|--------------|----------|----------------------------|----------------------------------------|
| ADOM Revisions & Too     | ls v  |         |                           |              | - 19     |                            |                                        |
| Zone/Interface           | >     | + Cre   | ate New                   | 🕑 Edit       | B Delete | Column Setting             | s ∽ 🚦 More ∽                           |
| ▶ Firewall Objects       | >     | Na      | me                        |              |          | Comments                   |                                        |
| Security Profiles        | -     | . 0     | block-high                | h-risk       |          |                            |                                        |
| AntiVirus                |       | 0       | default                   |              |          | Monitor all                | applications.                          |
| DNS Filter               |       |         | sniffer-pro<br>wift-defau | ofile<br>/It |          | Monitor all<br>Default con | applications.<br>figuration for office |
| Web Application Firewall | 1     |         |                           |              |          |                            |                                        |
| Web Filter               |       |         |                           |              |          |                            |                                        |
| Application Control      |       |         |                           |              |          |                            |                                        |
| Intrusion Prevention     |       |         |                           |              |          |                            |                                        |

En esta pantalla podemos ver todos los perfiles de Control de aplicaciones, si queremos editar alguno, hacemos click encima del perfil y seleccionamos el botón "Edit". Para crear un perfil nuevo, seleccionamos el botón "Create New".

2. Una vez dentro de la configuración inicial, distinguimos los campos siguientes:

• Name: el nombre del perfil.

- Categories: se selecciona la acción para cada una de las categorías: Allow, Monitor, Block, Traffic Shaping, Quarantine, or Reset.
- Application Overrides: permite seleccionar aplicaciones individuales.
- Filter Overrides: permite seleccionar grupos de aplicaciones y anular la configuración de la firma de la aplicación para ellas.
- Deep Inspection of Cloud Applications: realizar una inspección profunda de aplicaciones en la nube.
- Allow and Log DNS Traffic: permitir y registrar el tráfico DNS.
- Replacement Messages for HTTP-based Applications: mensajes de reemplazo para aplicaciones basadas en HTTP.

| THE PROPERTY OF                                                                                                | -   | and a             | Statute of the local division of the | di                            |          |                |                |                             |                  |
|----------------------------------------------------------------------------------------------------|-----|-------------------|--------------------------------------|-------------------------------|----------|----------------|----------------|-----------------------------|------------------|
| ADOH Revision 4                                                                                                | 0.  | terror and        |                                      |                               |          |                |                |                             |                  |
| 2 Serve Setterface                                                                                             | . 0 | Create New Applic | alter Cartral Profile                |                               |          |                |                |                             |                  |
| R Firmul Oljecty                                                                                               | 1.4 | -                 | li.                                  |                               |          |                |                |                             |                  |
| Security Problem  AntiView  DND Filter                                                                         |     | Converts          |                                      |                               | 0.288    |                |                |                             |                  |
| Week Again allow Pressal                                                                                       |     | Categories        |                                      |                               |          |                |                |                             |                  |
| Vea faur                                                                                                    | _   | (QMunitur         | + Bastress                           | Q Marrier<br>General Interest | +        | Annual Access  | +              | Q Normal                    | 4 Matt           |
| And and a second second second second second second second second second second second second second second se |     | University        | + Onatif                             | Mantar                        | + Moltie | C Marittan     | + Sound Marile | U Montton                   | + Industrial     |
| (8) Security Fabric                                                                                            | 1   | Mutter            | + Collaboration                      | Method Service                | •        | Wonthar Marina | •)             | Wester                      | + Vell-Client    |
| A User & Deven                                                                                                 | 1   | Gitteriur         | + Enal                               | Wheeler                       | + 2(2    | C Maximi       | + Montane      | O Aldree<br>University Appl | a diata a second |
|                                                                                                    |     | QMuster           | +)Gane                               | Clinick                       | + Press  | C Marillar     | i Vdenikalie   |                             |                  |

telecable

### 1.12. Configuración IPS

La configuración del protocolo IPS (Intrusion Prevention System), nos permitirá proteger nuestra red de ataques externos. Un IPS es un sistema de prevención/ protección contra las intrusiones y no solo para reconocerlas e informar acerca de ellas. El IPS tiene la habilidad de bloquear inmediatamente las intrusiones, sin importar el protocolo de transporte empleado y sin reconfigurar un dispositivo externo. Esto significa que el IPS puede filtrar y bloquear paquetes de manera nativa (al utilizar técnicas como la caída de una conexión, la caída de paquetes ofensivos, el bloqueo de un intruso, etc.).

En este protocolo se lleva a cabo una defensa basada en firmas contra ataques o vulnerabilidades conocidas. El atacante en estos casos tratará de comunicarse con un host para ganar acceso al mismo, para lo cual hará uso de una serie de comandos particulares. Las firmas IPS incluyen estos comandos, de forma que permiten al Fortigate detectar y parar el ataque.

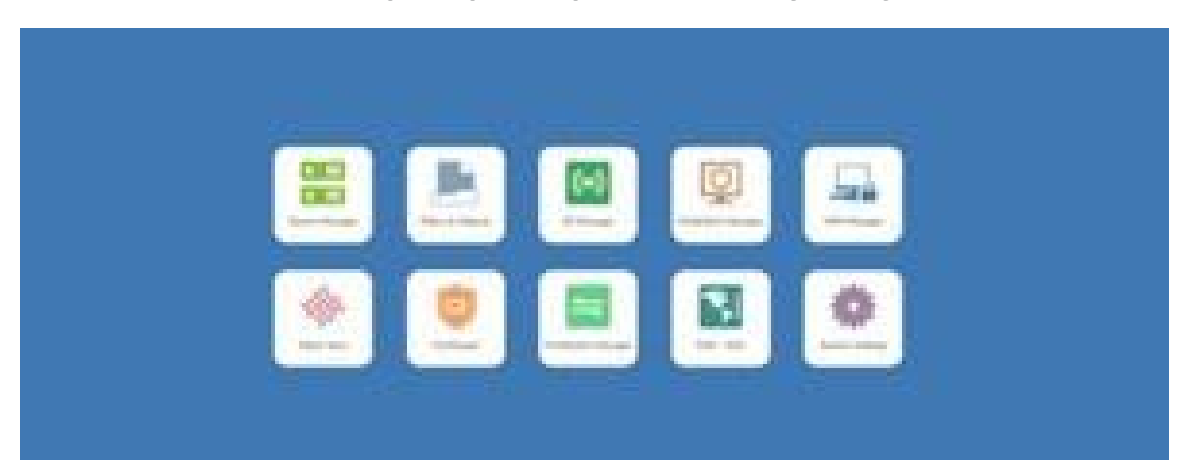

1. Seleccionar en el menú principal la opción de "Policy & Objects".

2. En la barra superior elegir la opción de "Object Configurations".

euskaltel 🔇

| Policy & Objects - Policy I    | ackages Object  | Configurations |            |               |                   |
|--------------------------------|-----------------|----------------|------------|---------------|-------------------|
| 🕭 Policy Package 🗸 👍 Install 🗸 | ADOM Revis      | ions 🗘 Tools 🗸 | / Collapse | All IE Object | Selector 🗸        |
| It Search Q                    | Create New ~    | ØEdt~ ₫        | Delete 🗐 S | ection v 6    | Column Settings - |
| 🗄 🖻 default                    |                 | Alama          | From       | To            | Fourte            |
| Installation Targets           | a - Implicit (1 | -1 / Totak1)   | Prom       | 10            | - source          |
|                                | a 1             | Implicit Deny  | 🗢 any      | 🗢 any         | O all             |

3. En el menú lateral izquierdo hacemos click en "Intrusion Prevention", dentro de la categoría de "Security Profiles" y pulsamos "Create New".

telecable

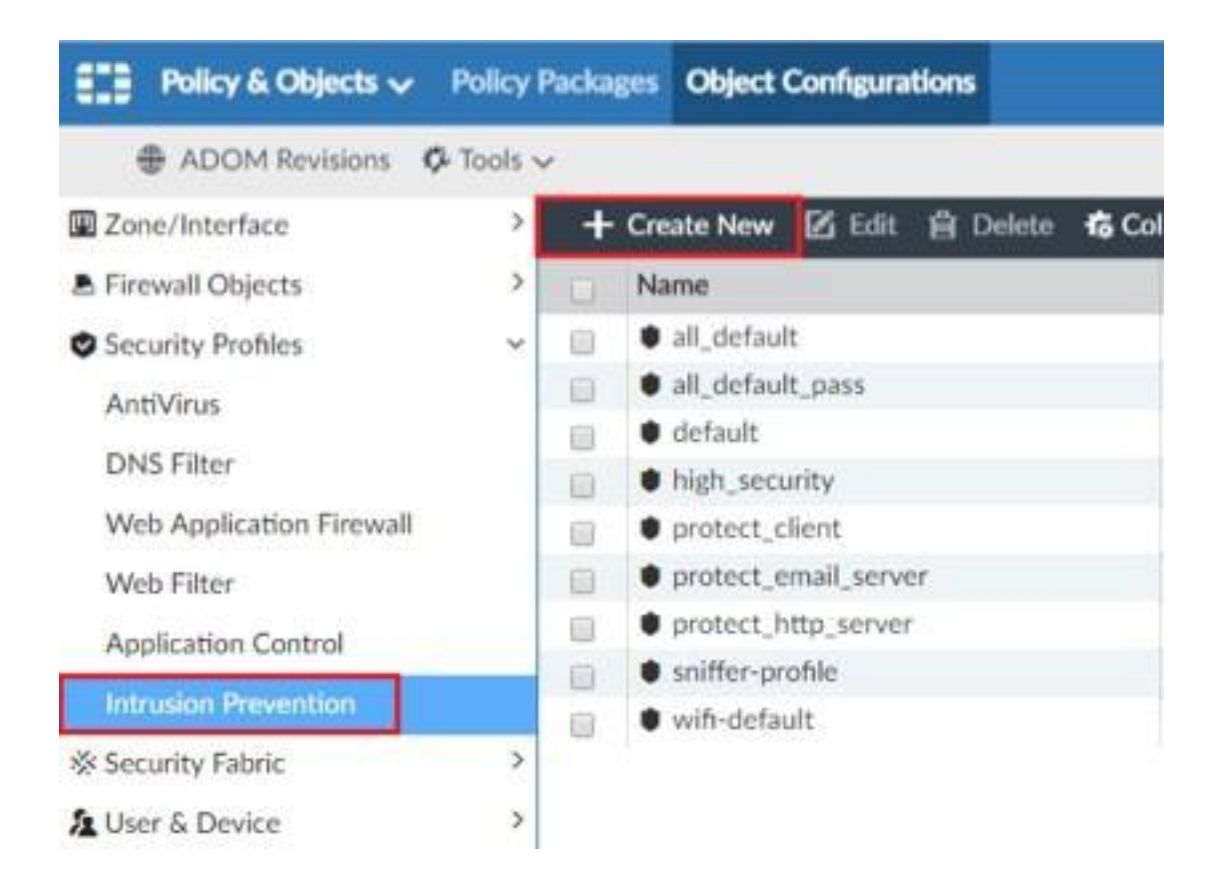

4. Los campos que tenemos para configurar un perfil IPS serían los siguientes:

| Create New IPS Profile        |                                 |                          |               |                   |                        |                 |          |
|-------------------------------|---------------------------------|--------------------------|---------------|-------------------|------------------------|-----------------|----------|
| Name<br>Comments              |                                 | M210                     |               |                   |                        |                 |          |
| #5.Spatures                   |                                 |                          |               |                   |                        |                 |          |
| + Antiqueures (2 Los (2 Los   |                                 |                          |               |                   |                        |                 |          |
| C None Lengt Ps Severity To   | larget Service Of Action Status | Packet Logging Ling Arts | ex Comut Byte | Matter Rate-Court | Byte Duration Decombil | Applications 01 | Series . |
| Anther States 0.0             | 1.1.                            | Relations                |               | 144.44            | ah Connai              |                 |          |
| Care of the Annual Contractor |                                 |                          |               |                   |                        |                 |          |
| Rate Based Signatures         |                                 |                          |               |                   |                        |                 |          |
| Evalue Signature              | Threathand                      | Duration/Seconds)        | Tech By       | Arten             | Bioth Deretton         |                 |          |
| No-mante hand                 |                                 |                          |               |                   |                        |                 |          |
| Advanced Dation: >            |                                 |                          |               |                   |                        |                 |          |

• Name: Donde indicaremos el nombre del escaner IPS.

- Comment: en caso de querer establecer algún comentario.
- IPS Signatures: para añadir una firma hacer click en Add Signatures. Estas firmas nos permiten proteger los equipos frente a ciertas amenazas concretas. Dichas firmas se actualizan automáticamente. En el caso de ejemplo disponemos de casi 13000 firmas.

#### Agregar Flemas

| 40 | and Filler                                                 |             |                    |                    |                |                 |            |             | 6              |
|----|------------------------------------------------------------|-------------|--------------------|--------------------|----------------|-----------------|------------|-------------|----------------|
| 6  | Derfigeration de Columnas -                                |             |                    |                    |                |                 |            |             | ିୟ             |
| D  | Partiet                                                    | Serectad.   | Olythia            | 08                 | 01             | feretis 2       | Autor      | Talatas     | 01-0           |
|    | 10-Sector (AAChine) Local Bulley (Decelore Depilat)        | millert     | arrent diami       | (Industrial)       | Westings .     | TOTAL TRADE AND | AD DOUBL   | O mindre    | 2              |
|    | 100+CVS Manhold PVP File Policies:                         | 10          | 441947             | Dennisi            | Wetters Unu BI | TONHITP         | C sout     | O multit.   |                |
|    | (2000) Wester, Buster XOD Parment Read                     | module      | errert chert       | Extended           | 31940          | TOOMTY .        | C DOWN     | O make      | CVE-2007-408   |
|    | 30% Phone Reserve (WE), Deping Armines a Plan Lipst        | ne .        |                    | Extended           | Westingt       | TOTALTY.        | Cinck      | O multik    |                |
|    | 3Care 3CDestroy / 74 Server Buffer Doerflow                | ings .      | -betteph           | Begulas, Extended  | Westmen        | TCH/TH          | Chinese    | O analate.  | CNE 2009-007   |
|    | Kirsh Miller and Philler and Deliver                       | - Norm      | others.            | Repaire Extended   | Wighteen       | TOAITH          | @ Marth    | C stuble    | CVE 2000-0075  |
|    | Marth Intelligent Management & Carrier & Rectarbase        | market .    | -                  | Angular, Extended  | Wittines       | TCR/HTTP .      | Charles !! | O student   |                |
|    | Karn Office Servert ADD, Wennes French Root                | mailure .   | 407107             | Arguine, Centrelad | Emut.          | TOWTH           | C Month    | O analyse   |                |
|    | 3D J. Ph. Player-WebPlayer ActivaLC Control Buller D       | man         | (Art)              | Estamated          | Witten         | TO/HTTP         | 40 secula  | O multite   |                |
|    | The Proceeding of the Automatic Sciences Budley Convertion | reduct      | det                | Extended           | Wittines       | 1CRNITTP        | (Chinale   | C intuitity | 0/5-2034-4580  |
|    | 35-Smart (CODESV5-Gateway Server Directory Tra-            | high        | were in the second | Industrial         | Windows        | TEP             | (3 tearly  | C and the   | Cy6.0013-4701  |
|    | 38-Smart (CODI/SYS/Catenyoy Remark Direl)                  | Net         | serves plant       | Induitrial         | Winters        | TOP             | () much    | O codim.    | CVI 2012-470   |
|    | 35-Smart (DOD) WILLIAMMAY Server Have Buffer 1             | math        | 807905             | traductorial       | Westweet       | TEP             | O much     | O chudae    | CV0-2023-4444  |
|    | 20-Smart COOKSYS Gamman Semant Integer Unant               | THE .       | 807907             | Regular, Extended  | Windows        | 104             | AVAID BY   | O oute      | CVE 0013-0001  |
|    | In Smart COOLYYS, Gammay Server Memory Acro                | official li | ALL REAL PROPERTY. | minerar            | Windows        | TOP             | (Claroch)  | O much      | 03-0014/0-     |
|    | IS-board COOLIVIS-Damoury Servert Records House            | - interest  | server, cherk      | industrial         | Weekser        | TOP             | (Blanch    | O stuble    | 1010-0022-4708 |
|    | ID-Inset CODE/VE-Gammas In-sec Itals, Buffer-C             | 075.0       | and set officers.  | industrial in      | Westmen        | NP 0            | C tribell  | O window    | CVE 2012-4708  |
|    | 28 Investig0001211.Web Server Buffer Overflow              | - mail      |                    | Industrial         | Windows        | tON/THE .       | C true     | O roda      | COLUMN AND     |
|    | IN Inset CODEWE Web Issue UR: Italia Bufful I              | high        | 441140             | and solved that    | Westman        | tD/yeft#        | (3 then it | O make      | Cv8.001+040.*  |

Warning 14.622 (DB Repairs Educated, Industrial, Table 1270).

 IPS Filters: hacer click en Add Filter. Las firmas están incluidas en los filtros, de forma que en función del filtro que elijamos, se aplicarán unas firmas u otras. Se recomienda perfilar bien los filtros de forma que no se consulten firmas innecesarias. En este ejemplo hemos elegido como filtro que el OS sea Windows y el protocolo DNS, aplicándose 97 firmas.

| Agregar Filten                          |                                                                                                    |                |                    |                                 |                |          |           |               |
|-----------------------------------------|----------------------------------------------------------------------------------------------------|----------------|--------------------|---------------------------------|----------------|----------|-----------|---------------|
| 100 Wester Ultrace Dill Apro            | # 7 m t                                                                                                    |                |                    |                                 |                |          |           | 0.6           |
| Configuration de Columnus +             |                                                                                                    |                |                    |                                 |                |          |           | G.            |
| Nortire                                 | Severidad .                                                                                                    | Olymme         | 00                 | 01                              | Sarvitio       | Appine   | Endor     | CVE40         |
| AACH Bound                              | 1.99.4                                                                                                    | 10.000         | Repairs Extension  | 40                              | UDP(2H)        | C 1644   | C -marks  |               |
| Radolase Canad Strike Stream            | 140                                                                                                    | amendant       | Repta Estended     | Withinst                        | TOHITINESLO    | O jam    | C-reate   |               |
| Belland Berer                           | Tradit .                                                                                                    | processory.    | Replice Lybrowicz  | 44                              | TCP:rTTPL/DPDN | (Cales)  | C-inatite |               |
| Wardshife (Antional)                    | 100.4                                                                                                    | 1844           | Reprine Lateration | 18                              | TEPHTTPUERON   | Saber    | Q-reality |               |
| DC12bdu Extension                       | itee .                                                                                                    | part and it.   | Extension          | 48                              | ICHINGROWS     | (Crees   | @ inate   |               |
| DML Availe and Delection                | iter .                                                                                                    | persecularit   | Pegala Estavore    | 10                              | LIDRONS        | O pert   | O realty  |               |
| Direct Butterininel Domain Attach       | in the second second se | -              | Extension          | With Street of Concession, Name | LIDP2H9        | (China)  | Q-marks   | CVC-DIDE 1447 |
| DN5/MITES                               | lon .                                                                                                    | adaptity .     | Pepalat Extended   | .40                             | UDFDH8         | (Chiefe  | G enable  |               |
| 19ME Availed Labor Longer               | 540                                                                                                    | -              | Extension          |                                 | TCEDHS         | Ø-1000   | C rule    |               |
| TPM: Provided CPProvide                 | 100                                                                                                    | 10140          | Extension          | 48                              | TCRONG         | Ó.,      | O duale   |               |
| This involted Parameters                | low.                                                                                                    | wheel          | Economic           | 44                              | TERONS.        | Ø        | C-fuith   |               |
| DMD/muliid Polemer                      | hter.                                                                                                    | and the second | Estendet           | .44                             | TOPONS         | C pers   | Cout      |               |
| DND Label Compression Recordsee Daily   | high-                                                                                                    | del marri i    | Repairs Tatantini  | Weinersteinen                   | 1CPONSLOP      | O pare   | Girelable | CV8-0007-5000 |
| 1955 Name Doctions                      | low                                                                                                    | inner.         | Extended           | Ad.                             | 1070%5         | © parts  | (C-builde |               |
| 1945 Ownerstand Mercanger               | Apr .                                                                                                    | antuir .       | Extension .        | 48                              | TCP:0HS        | O pers   | C river   |               |
| 1345 Panter Long                        | Aug.                                                                                                    | server.        | Replic Extension   | A8                              | TCFONS         | Q parts  | C enable  | CVE 2011 Med  |
| DND Reverse Assistent Linebug Samulting | reduce                                                                                                    | cherti .       | Extension          | Birging .                       | UDRONE .       | (C shund | Genate    | CVE-200+-0872 |
| DMS.Server Response Spectrag            | mediant.                                                                                                    | server.class)  | Reputer, Extensive | Window.                         | UDROND         | (Dates)  | O-math.   | EVE-3007-3896 |
| DML Speaking Attenuet                   | high-                                                                                                    | class          | Reprise Extension  | (Add                            | LIDP2NS        | (States) | 6 craite  | OVERIGE (AL)  |

wrene an are the means browned without 1968 (7)

telecable

Por último, tenemos una lista de firmas en las que hay que especificar un umbral de tiempo y una duración. De esta forma se bloqueará solo en caso de cumplir estos campos.

telecable

| laiste | Signature                                        | Threathe | λė. | DurationEls | econdul . | Irack By | Action     | Hock Outston |
|--------|--------------------------------------------------|----------|-----|-------------|-----------|----------|------------|--------------|
|        | Ogrum Asterinia Rile Descriptor Delli            | -70      |     | 3.          | ×         | Ax. I    | (144)      | form.        |
| 1      | (lighum-Antoniae AAA2 Call Nomine Dark           | 278      | 1   | 1           |           | Av 1     | 1044 B     | Tere         |
| 0      | Delferfiske Pailing Duele Allach                 | 100      |     | 5           |           | Avy -    | 1 100 E    | how          |
| 2      | FTPLogitudisation for car                        | 78       | ÷   | 10          | - 2       | Av 1     |            | how          |
| 3      | Freedblc/TCF Researchly Dell                     | 30       |     | 2           |           | Av 1     | and [      | Anne         |
| 3      | MANPLogin. Brute Force                           | 40       | 1   | 10          | . 8       | 14       | (int)      | here         |
| 3      | MS-Active Directory (2047 Parket Handling Doll   | 18967    | 1   | 1           |           | Are 3    | ( 1848 ) ( | tion .       |
| 0      | HS-OWA Bruie Fund                                | 16       | 1   | 1           | 3         | (Aw )    | 1.000      | i line .     |
| 0      | MS.RQP.Convention Bruns France                   | 296      | 1   | 10.1        |           | No. 1    | 1000       | (Non)        |
| 0      | MS Windows Group Policy Security Proteins Bepare | 1        |     | 31          |           | 1964011  | (internal  | line !       |

5. Para terminar, hacer click en OK.

euskaltel 🔇

# 1.13. Configuración perfiles antivirus para navegación

La protección Antivirus se encarga de detectar, desinfectar y/o eliminar códigos maliciosos, con actualizaciones en tiempo real para proteger contra nuevos ataques. Está certificado por ICSA Network Antivirus y es capaz de analizar los siguientes protocolos: HTTP, SMTP, POP3, IMAP, MAPI, FTP y IM.

 Para acceder a la configuración del Antivirus, dentro de "Policy & Objects" "Object Configurations" y en el panel izquierdo seleccionamos "Security Profiles" "Antivirus".

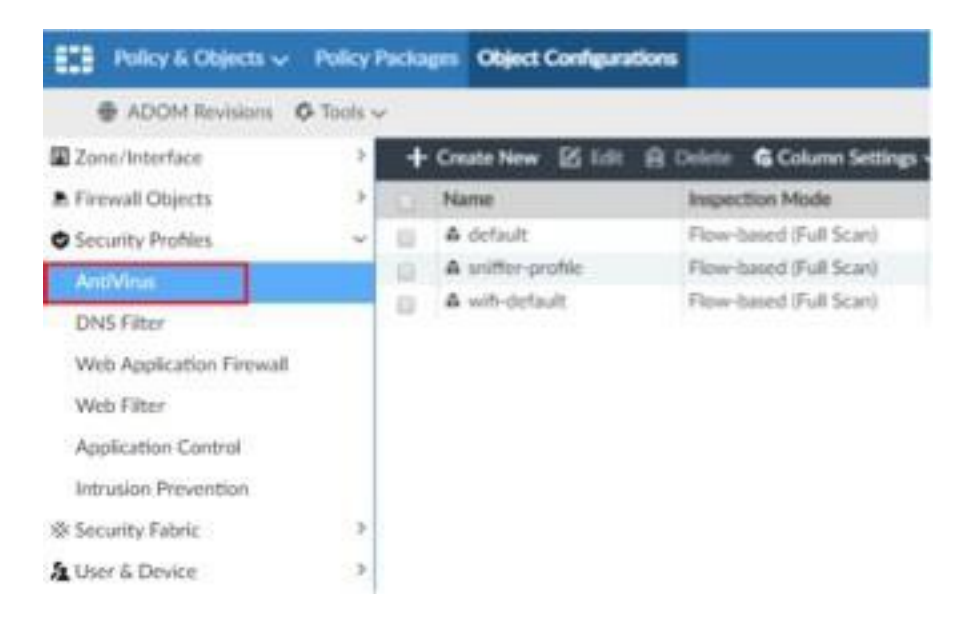

En esta pantalla podemos ver todos los perfiles de seguridad, si queremos editar alguno, hacemos click encima del perfil y seleccionamos el botón "Edit". Para crear un perfil nuevo, seleccionamos el botón "Create New".

#### **Manual Fortimanager**

### Em pre sas.

telecable

- 2. Una vez dentro de la configuración inicial, distinguimos los campos siguientes:
- Name: nombre identificativo del perfil que estamos creando.
- Inspection Mode: por defecto "Proxy".
- Detect Viruses: tenemos dos opciones, "Block" o "Monitor".
- Seleccionamos los protocolos que queremos analizar.

| Policy & Objects v                                                                                                    | Policy           | Packages Object Configurations |                                                                                              |                       |                                                    |       |
|----------------------------------------------------------------------------------------------------|------------------|--------------------------------|----------------------------------------------------------------------------------------------|-----------------------|----------------------------------------------------|-------|
| ADOM Revisions     ADOM Revisions     Additional Control     Security Profiles     Addition     DNG Filter     Web Application Firmual     Web Filter     Application Control     Intrusion Prevention     Security Fabric     User & Device | 3<br>3<br>3<br>3 |                                | Penny<br>Block<br>De<br>De<br>De<br>De<br>De<br>De<br>De<br>De<br>De<br>De<br>De<br>De<br>De | Flow-based<br>Monitur | C<br>None Subcious Fles Only<br>Al Supported Files | 0.253 |

### 1.14. Configuración VPN SSL

euskaltel 🔇

Una VPN SSL permitirá a usuarios remotos acceder a la red de la empresa. Esta conexión se hará vía web o mediante un túnel utilizando FortiClient.

El modo web permitirá a los usuarios acceder a los recursos de la red sin necesidad de un cliente pesado, solo con un navegador web.

Para los usuarios que se conecten mediante el modo túnel, será necesario instalar un cliente pesado llamado Forticlient para poder realizar esta conexión. Se podrá configurar Split – tunnel para evitar el paso de la navegación a internet del usuario por el FW, de modo que no sobrecargue la red.

1. Para configurar una VPN SSL en primer lugar, nos dirigimos al menú principal y seleccionamos "VPN Manager", en el menú superior pulsamos el botón "SSL VPN" y hacemos click en Portal Profiles y luego en CreateNew.

telecable

|          | VPN Manage  | r~       | IPsec VPN      |   | Monitor  | Мар  | View     | 5SL | VPN      |   |
|----------|-------------|----------|----------------|---|----------|------|----------|-----|----------|---|
| + /      | dd SSL VPN  | <b>±</b> | Install Wizard | 1 |          |      |          |     |          |   |
| SSL      | VPN         |          |                |   | + Create | New  | E 6      | dit | 自 Delete | 6 |
| Ell Port | al Profiles |          |                |   | Name     |      |          |     |          |   |
| I Mon    | itor        |          |                | 0 | Portal_E | what | <i>8</i> |     |          |   |

- 2. Si habilitamos Tunnel Mode:
- Split Tunneling. Permitimos que las conexiones a internet del usuario vayan por fuera del túnel de modo que puedes configurar un proxy para la navegación.
- Routing Address: aquí indicamos routing que se nos asignará una vez conectados a la VPN
- Source IP Pools: Aquí se indica el rango de direccionamiento que se asignará a los clientes conectados a la VPN.

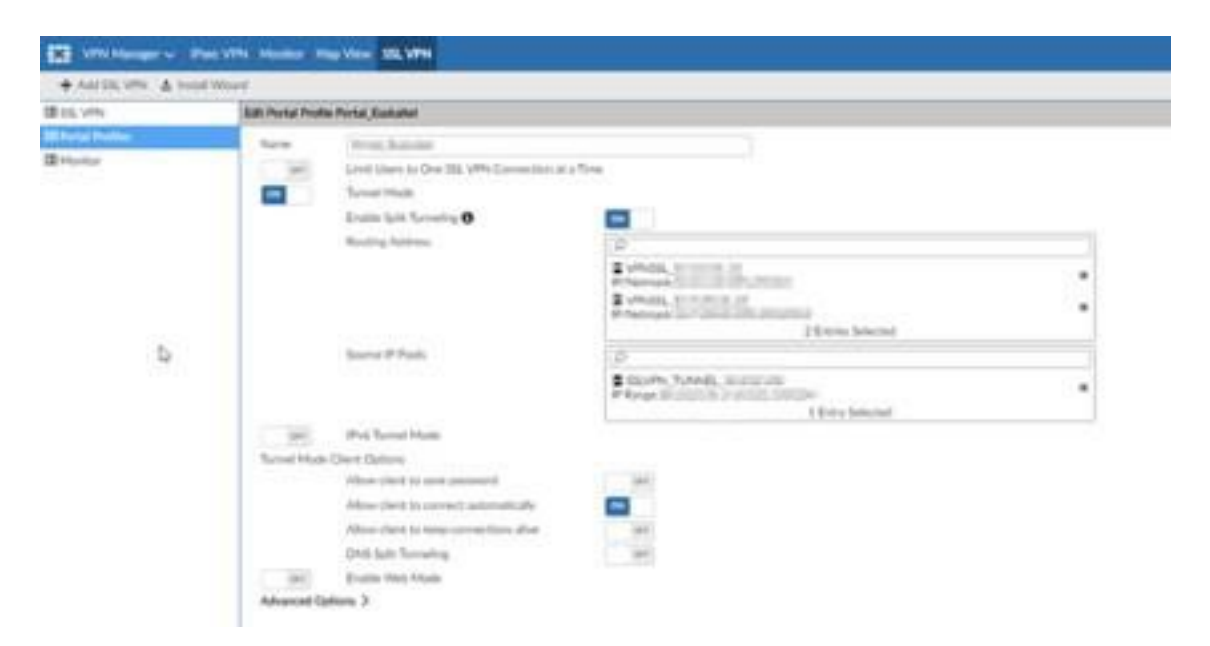

Si habilitamos Web Mode:

- Portal Message: Breve descripción del portal al que se conectan los usuarios.
- Show Session information: marcar si queremos que se muestre información de la sesión al usuario remoto
- Show connection launcher: marcar si queremos añadir la herramienta de conexión a los usuarios remotos
- Show login history: marcar si queremos mostrar el historial a los usuarios remotos
- User bookmarks: Se indican los accesos rápidos a determinados recursos para cada portal de VPN creado. Para crear los marcadores pincharemos sobre "Create New"

telecable

Create New Bookmark

| (42/192        | BOOMTER.                  |  |
|----------------|---------------------------|--|
| Type           | HTTP/HTTPS +              |  |
| URL            |                           |  |
| Description    |                           |  |
| Single Sign-On | Disabled Automatic Static |  |

- Enable FortiClient Download: marcar si queremos mostrar el link de descarga del software FortiClient.
- 3. Nos dirigimos al menú principal y seleccionamos "VPN Manager", en el menú superior pulsamos el botón "SSL VPN" y hacemos click en SSL VPN y luego en Create New.

| VPN Manager 🗸 IPsec VP       | N Monitor Map View SSL VPN   |
|------------------------------|------------------------------|
| + Add SSL VPN Install Wizard |                              |
| SSL VPN                      | 🕂 Create New 🗹 Edit 📋 Delete |
| Portal Profiles              | Device                       |
| Monitor                      | No entry found.              |

4. Para realizar la configuración inicial tenemos que indicar la siguiente información:

- Device: seleccionar un dispositivo manejado por el FortiManager.
- Listen on Interface: definir la interfaz que Fortigate va a usar para escuchar las peticiones SSL VPN. Generalmente es la propia interfazexterna.
- Listen on Port: añadir el número de puerto para el acceso HTTPS.
- Restrict Access: limitar el acceso a hosts específicos en caso de así quererlo.
- Idle Logout: si seleccionamos la opción "on", debemos indicar la cantidad de tiempo que la conexión puede estar inactiva antes de realizar el logout del usuario.

En cuanto a la configuración del "Modo túnel", tenemos que especificar la información de los siguientes campos:

• Address Range: podemos escoger el rango automático o personalizado.

euskaltel 🔇

 DNS Server: podemos seleccionar el mismo DNS que el sistema del cliente o uno específico.

telecable

- Specify WINS Servers: si seleccionamos la opción "on", podemos especificar los servidores WINS.
- Authentication/Portal Mapping: aquí indicamos los usuarios que tendrán acceso a dicha VPN, y el portal al que tendrán acceso.

| + AMELINA & I    | with Write-II                  |                                                                                                    |                                         |                                                                                                    |   |  |
|------------------|--------------------------------|----------------------------------------------------------------------------------------------------|-----------------------------------------|----------------------------------------------------------------------------------------------------|---|--|
| BRANKS.          | Creater New 331, VPN: Settings |                                                                                                    |                                         |                                                                                                    |   |  |
| E Partol Problem | Dente                          |                                                                                                    | Personal del trabaci                    | 6 <sup>7</sup>                                                                                                    |   |  |
| CE Hunter        | Committee Larger D             |                                                                                                    | () with an exclusion                    |                                                                                                    |   |  |
|                  | Connection Designed O          |                                                                                                    | 1.0                                     |                                                                                                    | _ |  |
|                  | Common and Address of          |                                                                                                    | 12                                      |                                                                                                    |   |  |
|                  |                                |                                                                                                    | A HOC'IDHULD                            | 1 Avera Balancian                                                                                                    | - |  |
|                  | Lines in Ref.                  |                                                                                                    | (sheet                                  |                                                                                                    |   |  |
|                  | Broaded Broad                  |                                                                                                    | Concession of the local division of the | A loss and the strength boots of                                                                                                    |   |  |
| 27               | and the second second          | ally second                                                                                                    |                                         | State of the state of the state |   |  |
| R                | the Light.                     | the Light                                                                                                    |                                         |                                                                                                    |   |  |
|                  | tractive For                   | Provide Par                                                                                                    |                                         | DMD0 Description                                                                                                    |   |  |
|                  | Server Certificate             |                                                                                                    | 1008030308                              |                                                                                                    |   |  |
|                  | Reading Client Centrifulate    | Resulte Diret Centrule                                                                                                    |                                         | 34                                                                                                    |   |  |
|                  | Turent Mode Cland Settings O   | Toreal Mode Clant Settings O                                                                                                    |                                         |                                                                                                    |   |  |
|                  | Address Range                  |                                                                                                    | Accordingly as ign addr                 | Toront Strendy sustain Prompty                                                                                                    |   |  |
|                  | DNS between                    | DMB between                                                                                                    |                                         | Santa Santa                                                                                                    |   |  |
|                  | Specific WING Servers          | Specific WIND Income                                                                                                    |                                         | 245                                                                                                    |   |  |
|                  | Alters Distanced Report street |                                                                                                    | -                                       |                                                                                                    |   |  |
|                  | Automatication Participation ( |                                                                                                    |                                         |                                                                                                    |   |  |
|                  |                                |                                                                                                    |                                         |                                                                                                    |   |  |
|                  | + Constant Both B              | And a local second second second second second second second second second second second second second second s                                                                                                    | in the second                           |                                                                                                    |   |  |
|                  |                                | Uar                                                                                                    | Realm                                   | Portal                                                                                                    |   |  |
|                  | 1                              | NUM                                                                                                    | 1                                       | Area Scenar                                                                                                    |   |  |
|                  | -                              | And a                                                                                                    | -                                       | *                                                                                                    |   |  |
|                  | 7                              | and the second second s |                                         | And Description                                                                                                    |   |  |
|                  |                                | All Other United Groups                                                                                                    |                                         |                                                                                                    |   |  |
|                  | Advanced Options 2             | and the second second se                                                                                                    |                                         |                                                                                                    |   |  |

5. Por Último, debemos crear una regla de seguridad para el acceso remoto. Para ello vamos a Policy & Objects y hacemos click en Create New:

|                              | a discontinuation de partir de la contra de la contra de | Calapar Al II Object Selector V      |                 |    |
|------------------------------|----------------------------------------------------------------------------------------------------|--------------------------------------|-----------------|----|
| Sen h                        | Q Could New IPv4 Policy                                                                                                    |                                      |                 |    |
| PW10941 30.004.00<br>IP4198V | Name                                                                                                    | VPN-55L                              |                 |    |
| Prony Policy                 | burning blantaur                                                                                                    | EN ROUDENPD                          |                 | 0  |
| Protatution targets          | Outgoing Interface                                                                                                    | Determ                               |                 | 0  |
| hel will                     | Source Internet Service                                                                                                    | 1977                                 |                 |    |
|                              | Source Address                                                                                                    | Eventsi, Senara as                   |                 | 0  |
|                              | Source User                                                                                                    | Advanta<br>Advan                     |                 | 00 |
|                              | Source User Group                                                                                                    | AGont group                          |                 | 0  |
|                              | P550                                                                                                    |                                      |                 |    |
|                              | RSSD                                                                                                    | D                                    |                 |    |
|                              | Source Device                                                                                                    | +                                    |                 |    |
|                              | Destination Internet Service                                                                                                    | 144                                  |                 |    |
|                              | Destination Address                                                                                                    | 0.4                                  |                 | 0  |
|                              | Service                                                                                                    | OALL                                 |                 | 0  |
|                              | Schedule                                                                                                    | O sharps                             |                 | 0  |
|                              | Action                                                                                                    | Deny Accept IPSEC                    |                 |    |
|                              | Ling Trutte                                                                                                    | Ono Log @Log Security Events         | OLig Al Sestors |    |
|                              | 2010 818029                                                                                                    | Generate Logs when Session 96a       | 154             |    |
|                              |                                                                                                    | Canne Poceni                         |                 |    |
|                              | NAT                                                                                                    |                                      |                 |    |
|                              |                                                                                                    | Che Destrution Interfaier<br>Address | EFred Prt       |    |
|                              |                                                                                                    | ODsnamic IP Pool                     |                 |    |

- Name: nombre de la regla de la VPN.
- Incoming interface: interfaz virtual SSL.
- Outgoing interface: interfaz local a la que acceden los usuarios remotos.
- Source Addres: objeto con el pool de usuarios remotos.
- Source user: usuarios que queremos que accedan a la red.
- Source user group: grupo de usuarios que queremos que accedan a la red.
- Destination address: dirección de la red local a la que acceden los usuarios remotos.
- NAT: si se habilita se usará la dirección IP de la interfaz de salida.

En esta regla se puede filtrar los accesos por usuario si se quiere restringir para determinados usuarios.

### 1.15. Configuración VPN IPSEC

IPsec es un protocolo de VPN que se usa para proteger la comunicación por internet a través de una red IP. Se establece un túnel en un sitio remoto que permite el acceso a tu sitio central. Una IPsec funciona protegiendo la comunicación del protocolo de internet verificando cada sesión y codificando individualmente los paquetes de datos durante la conexión.

1. Antes de pasar a la configuración de la VPN, tenemos que dirigirnos a "System Settings" y en el menú izquierdo seleccionar el apartado "All ADOMs". Activamos la opción "VPN" en "Central Management".

| Edit ADOM                               |                                |        |            |                |     |
|-----------------------------------------|--------------------------------|--------|------------|----------------|-----|
| Name                                    | root                           |        |            |                |     |
| Type                                    | FortiGate                      |        | 5.2 5.4    | 5.6 6.0        |     |
| Devices                                 |                                |        |            |                | Q   |
|                                         | A Name                         |        | IP Address | Platform       |     |
|                                         | CD Pre-shiPrein                | - 28   | Lanuth?k   | Family to 1000 |     |
|                                         | 4 0030UA                       |        |            | VDOM           |     |
|                                         | d blinelast                    |        |            | VDOM           |     |
|                                         | o thi burnai                   |        |            | VDOM           |     |
|                                         | o blikere                      |        |            | VDOM           |     |
|                                         | d thistes                      |        |            | VDOM           |     |
|                                         | o colutions                    |        |            | VDOM           |     |
|                                         | 0.05,08m/1                     | 1      |            | VDOM           |     |
|                                         | d lightplant                   |        |            | VDOM           |     |
|                                         | ið root                        |        |            | VDOM           |     |
| 2                                       |                                |        |            |                |     |
| Central Management                      | VPN C                          | FortiA | P □SD      | -WAN           |     |
| Default Device Selection<br>for Install | <ul> <li>Select All</li> </ul> | Unsele | set All    |                |     |
|                                         |                                |        |            | OK             | Car |

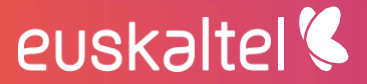

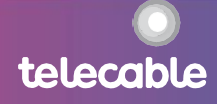

2. Paraconfigurar una VPN IPSEC en primer lugar, nos dirigimos al menúprincipal y seleccionamos "VPN Manager", en el menú superior pulsamos el botón "IPsec VPN".

| VPN Manager 🗸 IPse           | c VPN M    | onitor Map V | New SS    | L VPN    |                 |
|------------------------------|------------|--------------|-----------|----------|-----------------|
| Service VPN Community - Inst | all Wizard |              |           |          |                 |
| All VPN Communities          | +          | Create New   | 🗹 Edit    | 自 Delete | Column Settings |
| - 🛛 Default<br>- 🗖 Dial Up 5 | 0          | # Na         | me        |          |                 |
| - 🗱 IPsec DCM                | 0 :        | 1 🖾          | Default   |          |                 |
| — 🗱 Star 1                   | 0 2        | 2 🖬          | Dial Up 5 | 5        |                 |
|                              | 0          | 3 *          | IPsec DC  | M        |                 |
|                              | 0          | 4 *          | Star 1    |          |                 |

3. En este menú podemos ver las distintas VPNs ya creadas, las cuales podemos editar pinchando encima y pinchando en el botón "Edit".También podemos crear una seleccionando el botón "Create New".

| VPN Mar         | ager 🗸 🛛 IP: | sec VPN      | Monito | r Map  | View SS | IL VPN   |                 |
|-----------------|--------------|--------------|--------|--------|---------|----------|-----------------|
| S VPN Comm      | unity 🗸 In   | stall Wizard | i)     |        |         |          |                 |
| a 🖾 All VPN Cor | nmunities    |              | + Crea | te New | 🗹 Edit  | 自 Delete | Column Settings |
| Default         | 5            |              |        | N      | ame     |          |                 |
| - NIPsec DO     | M            | D            | 1      | 12     | Default |          |                 |
| Star 1          |              | D            | 2      |        | Dial Up | 5        |                 |
|                 |              | D            | 3      | *      | IPsec D | CM       |                 |
|                 |              | D            | 4      | *      | Star 1  |          |                 |

4. En estaprimeraventana tenemos que indicar el nombre, opcionalmente una descripción y escogemos la topología de la VPN. Tenemos tres opciones:

- Full Meshed: cada puerta tiene un túnel para todas las demás puertas.
- Star: cada puerta tiene un túnel hacía un hub central.
- Dial Up: algunas puertas, a menudo usuarios móviles, tienen direcciones IP dinámicas y se ponen en contacto con la puerta para establecer el túnel.

Una vez escogida esta configuración, le damos a next.

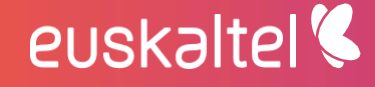

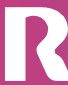

| VPN | Topology | Setup | Wizard |
|-----|----------|-------|--------|
|     |          |       |        |

| hoose VPN topol | ogy | -       |  |
|-----------------|-----|---------|--|
| ×               | *   | ~       |  |
| Full Meshed     | Sar | Dial up |  |

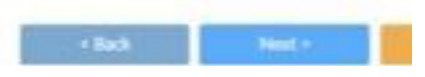

telecable

5. Ahora tenemos que configurar la información de la autenticación y encriptación para la topología escogida, para ello se hace uso del protocolo IKE. Una vez escogida, seleccionamos next.

| /PN Topology Setu   | p Wizard           |                |             |   |
|---------------------|--------------------|----------------|-------------|---|
| Authentication & En | cryption Settings: |                |             |   |
| Authentication      | Pre-shared Key     | Contricators   |             |   |
|                     | Generatrikandom    |                |             |   |
|                     | OSpecify           |                |             |   |
| Encryption          |                    |                |             |   |
| IKE Security (Ph    | ase 1) Properties  |                |             |   |
| IKE Version         | 1 2                |                |             |   |
|                     | Encryption         | Authentication |             |   |
| Click here to a     | 6d a mew entry.    |                | + 🗈         |   |
| UPsec Security (F   | huse 21 Properties |                |             |   |
|                     | Encryption         | Authentication |             |   |
|                     |                    | + Back         | Next + Cons | 1 |

6. Por último, tenemos que configurar la Zona VPN, escogiendo entre crear una zona predeterminada o personalizada.También hay que personalizar las Propiedades avanzadas de IKE Security Phase 1 y 2.Volvemos a seleccionar el botón next.

| PN Topology Setup Wiza       | rd               |                   |                  |                |            |            |       |   |
|------------------------------|------------------|-------------------|------------------|----------------|------------|------------|-------|---|
| VPN Zone                     | 04               |                   |                  |                |            |            |       | ł |
|                              | () Create        | Default Zone      |                  |                |            |            |       |   |
|                              | O Use Cu         | ntom Zone         |                  |                |            |            |       |   |
| IKE Security Phase 1 Advance | d Properties     |                   |                  |                |            |            |       |   |
| Diffie-Heltman Group(s)      | □1<br>□17<br>□28 | 02<br>018<br>029  | 25<br>219<br>230 | 20<br>20<br>21 | □15<br>□25 | □16<br>□27 |       |   |
| Exchange Mode                | OAgeres          | sive @Main        | ID Protection    |                |            |            |       |   |
| Key Life                     | 28800            |                   | (120             | -172800 seco   | inds.)     |            |       |   |
| Dead Peer Detection          | ODisable         |                   | On Demand        | r.             |            |            |       |   |
| IPsec Security Phase 2 Advan | ced Properties   | E.                |                  |                |            |            |       |   |
| Diffie-Hellman Group(s)      | 01<br>017<br>0m  | 22<br>218<br>77mi | 25<br>019        | ■ 14<br>□ 20   | D15<br>D11 | □16<br>□27 |       |   |
|                              |                  |                   |                  | < Back         |            | Next •     | Canad |   |

7. Nos aparecerá una última ventana con toda la información que hemos ido personalizando, revisamos que este todo correcto y para terminar seleccionamos el botón OK.

| 6 55           |                                    |    |        |
|----------------|------------------------------------|----|--------|
| Summary        |                                    |    |        |
| Name           | Pruetta                            |    |        |
| Topology       | Star                               |    |        |
| Authentication | Pre-shared Key (Geneciste)         |    |        |
| Encryption     | IKE Security (Phase 1) Proporties  |    |        |
|                | Diffie-Heliman Groupist : 2,5      |    |        |
|                | Rey Life : 28800 (seconds.)        |    |        |
|                | B Dead Peer Detection : On Demand  |    |        |
|                | Psec Security (Pruse 2) Properties |    |        |
|                | Elthe Helman Groups) : 2.5         |    |        |
|                | Replay Detection                   |    |        |
|                | Perfect Forward Secrecy(PFS)       |    |        |
|                | Key Life: 1800(seconds)            |    |        |
|                | < Back                             | OK | Center |

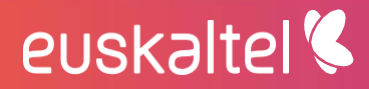

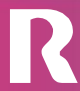

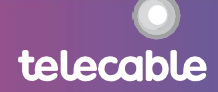

8. Ahora tenemos que crear una Gateway para la VPN IPSec. Para ello en el menú principal seleccionamos"VPN Manager"y seleccionamos la VPN creada. Pinchamos en"Create New"y en el desplegable"Managed Gateway".

| =          | VPN Manager 🗸          | IPsec VPN     | Monitor Map View | SSL VPN       |                     |
|------------|------------------------|---------------|------------------|---------------|---------------------|
| - 54       | VPN Community 🗸        | Install Wizar | d                |               |                     |
| <u>ن</u> ا | All VPN Communities    |               |                  |               | Name :              |
|            | Default<br>Dial Line 5 |               | Star             |               | Number of VPN ;     |
|            | * IPsec DCM            |               |                  |               | Authentication:     |
| 1          | 🛠 Star 1               |               | + Create New 🗸 🛛 | Edit 🖻 Delete | 🙃 Column Settings - |
|            |                        | C             | Managed Gateway  | Role          | e                   |
|            |                        | N             | External Gateway |               |                     |
|            |                        |               |                  |               |                     |

#### 9. En primer lugar, seleccionamos la subnet.

| rotected Network     | Device | Default VPN Interface                                             | Local Gateway | Advanced |        |
|----------------------|--------|-------------------------------------------------------------------|---------------|----------|--------|
| Press, Ins. Juli Per | 1      | OE ABROWOL, DE IOR 3<br>WILLIE ERBERT POPULATI<br>Y ENTRy Selecte | erenas 💌      |          |        |
|                      |        |                                                                   |               |          |        |
|                      |        |                                                                   | < Back        | Next +   | Cancel |

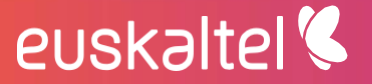

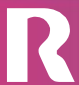

10. En este ejemplo se va a crear el Hub, también tenemos que crearlo con el rol Spoke, para ello se siguen los pasos siguientes de la misma forma, con la diferencia de seleccionar el rol en la primera pantalla. Una vez tenemos el rol seleccionado, indicamos el dispositivo.

| VPN Gateway Setup | Wizard - 🗱 Prue | bal                   |               |          |       |
|-------------------|-----------------|-----------------------|---------------|----------|-------|
|                   | ••••            | m                     |               | 6        |       |
| Protected Network | Device          | Default VPN Interface | Local Gateway | Advanced |       |
| Role              | OHub (          | ) Spole               |               |          |       |
| Device            | <b>Proskill</b> | salpat, admitta       |               |          |       |
|                   |                 |                       |               |          |       |
|                   |                 |                       |               |          |       |
|                   |                 |                       |               |          |       |
|                   |                 |                       |               |          |       |
|                   |                 |                       | ( Back        | Next >   | Canal |

11. En el apartado "Default VPN Interface" seleccionamos la interfaz por defecto (normalmente es la interfaz que da a internet) y hub-to-hub (únicamente requerida para múltiples hubs).

| VPN Gateway Setup Wizar | d - ♣ Prueba1             |               |                              |
|-------------------------|---------------------------|---------------|------------------------------|
|                         | D, 💼                      |               |                              |
| Protected Network Dev   | Ice Default VPN Interface | Local Gateway | Advanced                     |
| Default VPN Interface   | 8-00.10400                | *             |                              |
| Hub-to-Hub Interface    | # 15 NG DIMENSION         |               | (Required for multiple Hubs) |
|                         |                           |               |                              |
|                         |                           |               |                              |
|                         |                           |               |                              |
|                         |                           |               |                              |
|                         |                           | + Rack        | Next + Carcel                |

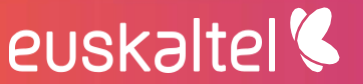

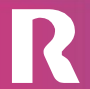

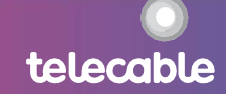

12. Indicamos la dirección IP para la Local Gateway.

| VPN Gateway Setup | Wizard - 🕸 | Prueba1               |               |          |        |
|-------------------|------------|-----------------------|---------------|----------|--------|
|                   | •          |                       |               |          |        |
| Protected Network | Device     | Default VPN Interface | Local Gateway | Advanced |        |
| Local Gateway     | 10.0       | ddress                |               |          |        |
|                   |            |                       |               |          |        |
|                   |            |                       |               |          |        |
|                   |            |                       |               |          |        |
|                   |            |                       |               |          |        |
|                   |            |                       |               |          |        |
|                   |            |                       | ( Bach        | Next >   | Generi |

13. Porúltimo, podemos escoger el routing de formamanualo automática. Por defecto se deja como está.

| Ci laxo           |             |                         |       |     |  |
|-------------------|-------------|-------------------------|-------|-----|--|
| outing            | Manual (via | Device Manager) (OAutor | with: |     |  |
| ummary Network(s) | Seq#        | Network                 | Prior | ity |  |
|                   | 1           |                         | • 1   | +   |  |
| dvanced Options > |             |                         |       |     |  |
|                   |             |                         |       |     |  |
|                   |             |                         |       |     |  |

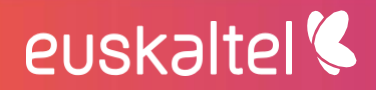

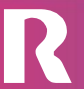

14. Para realizar la instalación, en la misma pantalla de antes hacemos click en "Install Wizard".

| VPN Manager 🗸 IPsec VP                   | N Monitor Map View SSL VPN     |                                    |
|------------------------------------------|--------------------------------|------------------------------------|
| VPN Community  Insta All VPN Communities | I Wizard                       | Name :                             |
| Default     Dial Up 5     * IPsec DCM    | Star                           | Number of VPN :<br>Authentication: |
| # Prueba1 - ₩ Star 1                     | + Create New V 🗹 Edit 🛱 Delete | ති Column Settings -               |

15. Seleccionamos la política creada en el anteriorapartado.

| Install Wizard                                              |                                                                        |                                                 |
|-------------------------------------------------------------|------------------------------------------------------------------------|-------------------------------------------------|
| Install Policy Package & Dev<br>Install a selected policy p | rice Settings<br>ackage. Any device specific settings for devices asso | ciated with the package will also be installed. |
| Policy Package                                              | mandematic and (relationed)                                            |                                                 |
| Convert                                                     | Write a commerit                                                       |                                                 |
| Create ADOM Revisio                                         |                                                                        |                                                 |
| Schedule Install                                            |                                                                        |                                                 |
| O Install Device Settings (only)                            |                                                                        |                                                 |
|                                                             |                                                                        |                                                 |
|                                                             |                                                                        | Next + Canini                                   |
|                                                             |                                                                        |                                                 |

16. Confirmamos que está seleccionada.

| Install Wizard - Policy Pac                  | kage and Device Setting                  | (FW:10000_3        | IS_CEAL   | ITTC) |
|----------------------------------------------|------------------------------------------|--------------------|-----------|-------|
| Please select one or more devices to install | Use checkbax or Ctrl or Shift key for mu | (tiple selections) | Seconda . |       |
| <ul> <li>A Device Name</li> </ul>            | IP Address                               | Platform           |           |       |

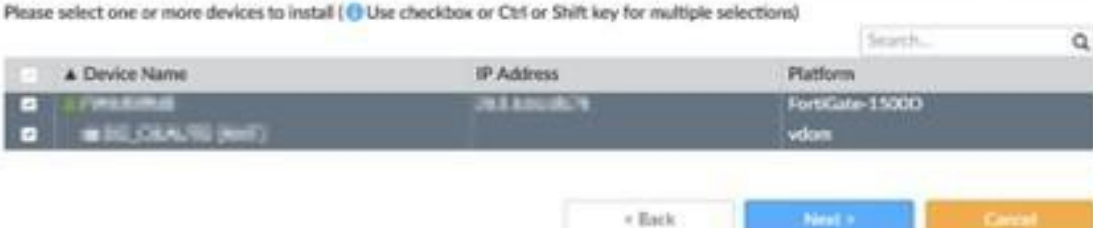

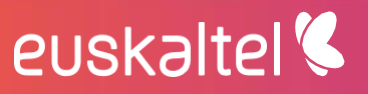

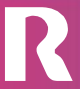

telecable

17. Una vez se realice la carga seleccionamos el botón"Install"

Install Wizard - Policy Package (FW3509163\_96\_C/EAUTC)

| NOCK   | Name                     |                  | Status                                |
|--------|--------------------------|------------------|---------------------------------------|
|        | Personal Inc. of a       | 80               | Copy to device done                   |
| 2      | 17% minute               |                  | Init ups context done                 |
| 3      | New connections          |                  | Write preview done                    |
|        |                          |                  |                                       |
| r kree | rface Validation         |                  |                                       |
| Polic  | cy and Object Validation |                  |                                       |
| < Read | ty to install            |                  |                                       |
|        |                          |                  |                                       |
|        | 115-50-                  | 222              |                                       |
| -      | vice Name                | Status           | Action                                |
| De     |                          | C Consection Lin | Instant Devices   Define Devices (DB) |

### 1.16. Configuración Política DLP

euskaltel 🔇

Esta política es una estrategia que sirve para asegurarse de que los usuarios finales no envíen información sensible o crítica fuera de la red corporativa. Para ello, se utilizan reglas que examinan el contenido de los archivos y etiquetan la información de confidencial o crítica, para que los usuarios no puedan divulgarla.

1. El primer paso es habilitar el DLP (Data Leak Prevention). Para ellos nos dirigimos a "Policy & Objects" y hacemos click en la opción "Display options" de la pestaña "Tools".

| Policy & Objects V Policy      | Packages | Object      | Confi | gurations                    |              |          |             |
|--------------------------------|----------|-------------|-------|------------------------------|--------------|----------|-------------|
| 🛎 Policy Package 🗸 🛆 Install 🗸 | AD       | OM Revis    | ions  | $\mathbf{\Phi}$ Tools $\sim$ | 🖍 Collapse / | AJI 3≣ C | Object Sele |
| 11 Search Q                    | Create   | New 🗸       | ß     | Display Op                   | ptions       | ion 🗸    | to Colu     |
| S: A default<br>IPv4 Policy    |          |             | P     | Find Unused Objects          |              | То       |             |
| Installation Targets           |          | Implicit (1 | -1/1  | Find Duplicate Objects       |              |          |             |
|                                | 1        |             | h     | nplicit Deny                 | ♦ any        | ⊕ ar     | τý          |

telecable

2. Ahora habilitamos la opción"Data Leak Prevention".

| M C Preman Copicts  | Multicast Addresses<br>Services<br>Victual IPx<br>Traffic Shapers<br>Health Check                                                                    | Wildcard PODN Althresses Schedules If Posts Virtual Servers Web Proxy Forwarding Server                                                                                                    |  |
|---------------------|----------------------------------------------------------------------------------------------------|----------------------------------------------------------------------------------------------------|--|
| C Security Profiles | AntiVirus Web Application Finewall Auto-Spam VolP Prove Outlons Provile Group Web URL, Fiber Web Fiber Local Category ICAP Servers Application Group | DNS Filter  With Filter  Duta Lask Prevention  Data Lask Prevention  CAP  SSL/SSH Inspection  Web Rating Overrides  Web Content Filter  File Filter  Application Signatures  DIPS Custom Signature |  |

3. En la barra superior nos dirigimos a "Object Configurations".

| Policy & Objects 🗸                       | Policy P  | clages Object   | Configurations |          |                  |                     |
|------------------------------------------|-----------|-----------------|----------------|----------|------------------|---------------------|
| A Policy Package 🗸 🔥                     | install 🛩 | ADOM Revis      | ions 🗘 Tools 🗸 | / Coll   | açıse All 🛛 🗄 Ob | iect Selector 🗸     |
| 11 Search.                               | ٩         | Create New 🗸    | Ø Edit → 🔒     | Delete 1 | Section 🗸        | G Column Settings - |
| D default<br>IPv4 Policy                 |           |                 | Name           | From     | To               | Source              |
| <ul> <li>Installation Targets</li> </ul> |           | = - Implicit (1 | -1 / Total:1)  |          |                  |                     |
|                                          |           | 0 1             | Implicit Deny  |          | O any            | O all               |

4. En"Security Profiles" seleccionamos"Data Leak Prevention" y hacemosclicken "Create New".

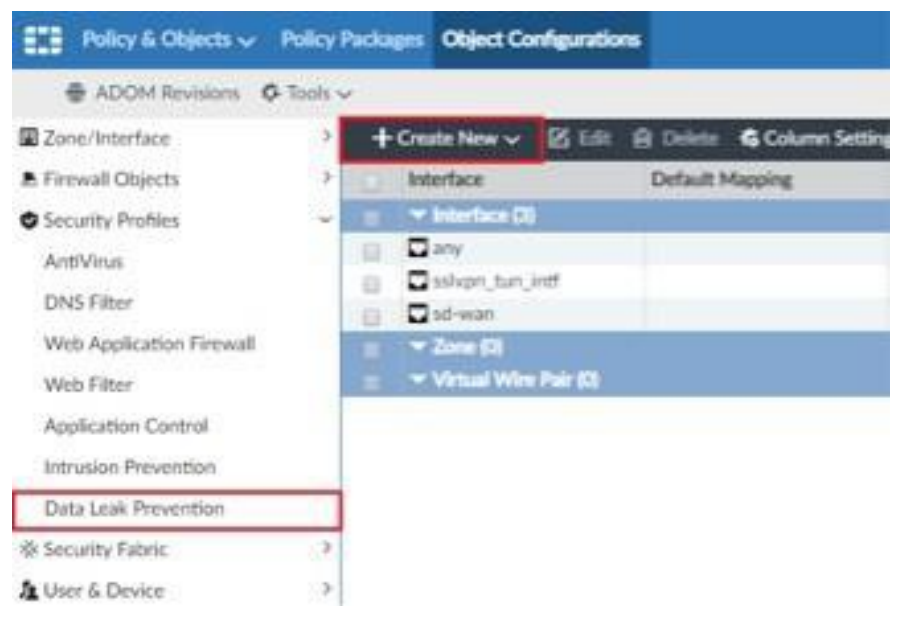

5. Para la creación de un nuevo perfil DLP tendremos que rellenar los siguientes campos:

| € ADOM Revisions © 1:                        | - | e                                          |                     |         |        |      |
|----------------------------------------------|---|--------------------------------------------|---------------------|---------|--------|------|
| 2 Zone Americane                             | + | Create New DUP Profile                     |                     |         |        |      |
| A Frend Objects                              | 1 | Name                                       |                     |         |        |      |
| Security Polities<br>AntiVisia<br>DNE Filter | - | Carrowst                                   |                     |         |        | 8/25 |
| Web Application Firewall<br>Web Filter       |   | Ingestion Made<br>Advanced Options 3       | Prox Plot Land      | 1       |        |      |
| Application Cantral<br>Intruster Prevention  |   | CLP Filter<br>+ Create New 28 ILLT @ Drive | & Column Settings w |         |        | ٩    |
| Cale ( and Press) for                        |   | D Filter By                                | Aution              | Service | Anthie |      |
| illi Security Fateric<br>A Univ & Device     | 1 | No entry found.                            |                     |         |        |      |

- Name: nombre del perfil DLP.
- Inspection mode: por defecto se deja en modo proxy. En Flow-based, el Fortimanager examina los archivos sin ningún almacenamiento, a medida que llega cada paquete de tráfico, se procesa y reenvía sin esperar el archivo completo o la página web, esto permite respuestas más rápidas para peticiones http, con la desventaja de que pueden darse con mayor facilidad falsos positivos o negativos en el análisis de la información, además de que varias características que pueden ser usadas en el modo proxy no pueden ser usadas aquí.
- Por el contrario el modo Proxy almacena en el buffer y lo examina todo como un conjunto antes de determinar una acción. Esto permite una inspección más completa que en otros métodos, obteniendo menos falsos positivos o negativos en los análisis de datos.
- DLP filter: para crear un filtro DLP debemos hacer click en Create New y sete abrirá una pestaña así, donde deberemos indicar que queremos aplicar al perfil DLP para evitar que salga de nuestra red.

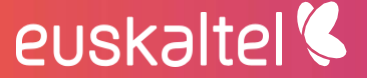

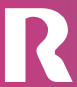

telecable

| Filter        | Manages Film             |          |    |
|---------------|--------------------------|----------|----|
|               | Containing Credit Card # |          |    |
|               | O Containing SSN         |          |    |
|               | O'File Size larger than  | 9        | KB |
|               | O File Type included in  |          |    |
|               | Offile Finger Print      |          |    |
|               | O'Watemark Sensitivity   |          |    |
|               | O Regular Expression     |          |    |
|               | CEncrypted               |          |    |
| Examine the F | allowing Services        |          |    |
| Web Access    | CHITP_POST CHITP_GE      | ET       |    |
| Email         | DISMTP DPOPS DIMA        | P DIMARI |    |
| Others        | DETP DINTP               |          |    |
| Action        | Allow                    |          |    |
|               | [Transa                  |          |    |

Tenemos diversas opciones para filtrar, que son las siguientes:

- Lo primero es elegir si queremos filtrar sobre el contenido de cierto mensaje o sobre archivos.
- Filtrar cuando contenga números de tarjetas de crédito.
- Filtrar archivos que contengan SSN.
- Filtrar archivos mayores de cierto tamaño.
- Filtrar archivos ejecutables.
- Filtrar archivos en función de la huella digital.
- Filtrar archivos que contengan ciertas marcas de agua.
- Filtrar archivos en función de expresiones regulares.
- Filtrar archivos encriptados.

- También tenemos la opción de filtrar en función del servicio (web access, email, FTP y NNTP).
- Deberemos establecer también la acción a aplicar sobre estos filtros, pudiendo permitirlo, bloquearlo, hacer que quede registrado en un log o poner en cuarentena la dirección ip de la que proviene.

# 1.17. Políticas de navegación por grupo de usuarios

1. Seleccionar en el menú principal la opción de "Policy & Objects".

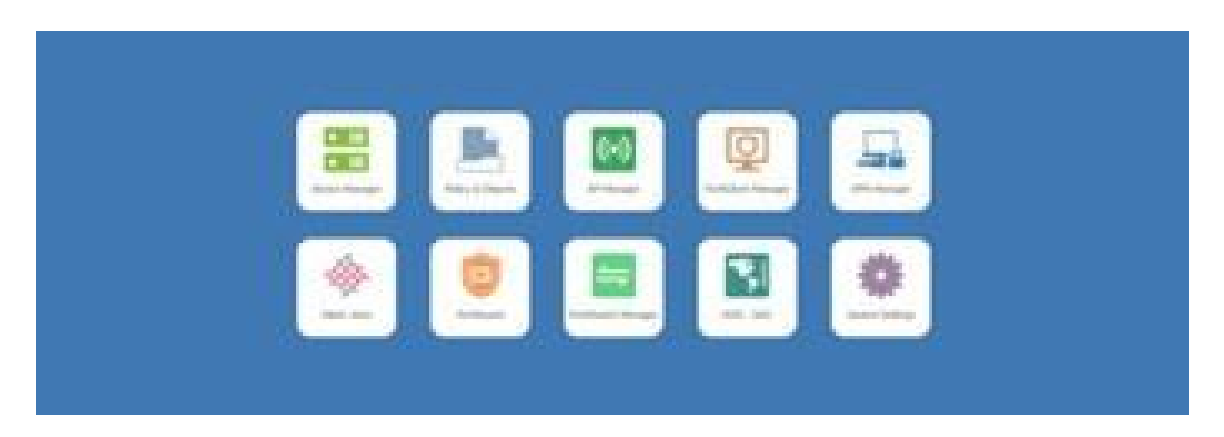

2. Aparecemos directamente en el menú de las políticas, por lo que hacemos click en "Createnew".

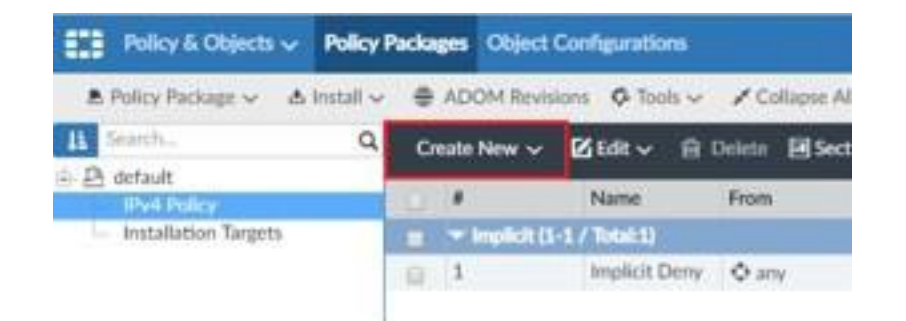

3. Los campos de esta configuración vienen explicados en el apartado 2.5 "Configuración política básica de navegación". A continuación, para crear una política de usuarios de FSSO seleccionamos el grupo de usuarios correspondiente.

| Name                         |                        |   |
|------------------------------|------------------------|---|
| Incoming Interface           | Dany                   | 0 |
| Outgoing Interface           | Dany                   | 0 |
| Source Address               | 🐸 IP_10,148. Mill with | 0 |
| Source User                  | +                      |   |
| Source User Group            | SFSSO_Acc              | 0 |
| FSSO                         | 8                      |   |
| RSSO                         |                        |   |
| Source Device                | +                      |   |
| Destination Internet Service | CHF                    |   |
| Destination Address          | 🖾 all                  | ø |
| Service                      | C HTTP<br>C HTTPS      | 0 |
| Schedule                     | to always              | 0 |
| Application                  | +                      |   |

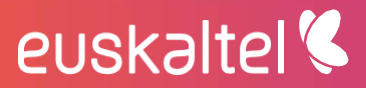

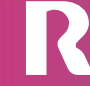

### 1.18. Proxy Web

1. En primer lugar, nos dirigimos en el menú principal al apartado "Device Manager".

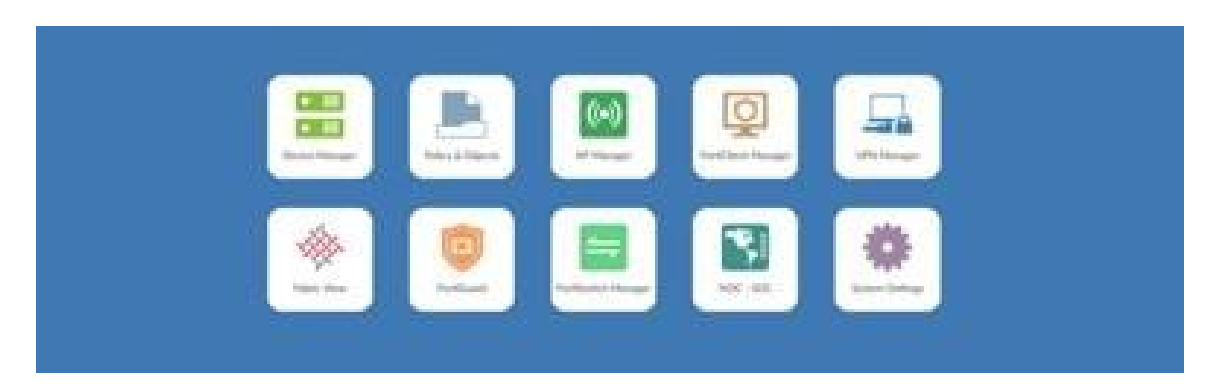

2. En la pestaña"Tools" seleccionamos la opción" Global Display Options".

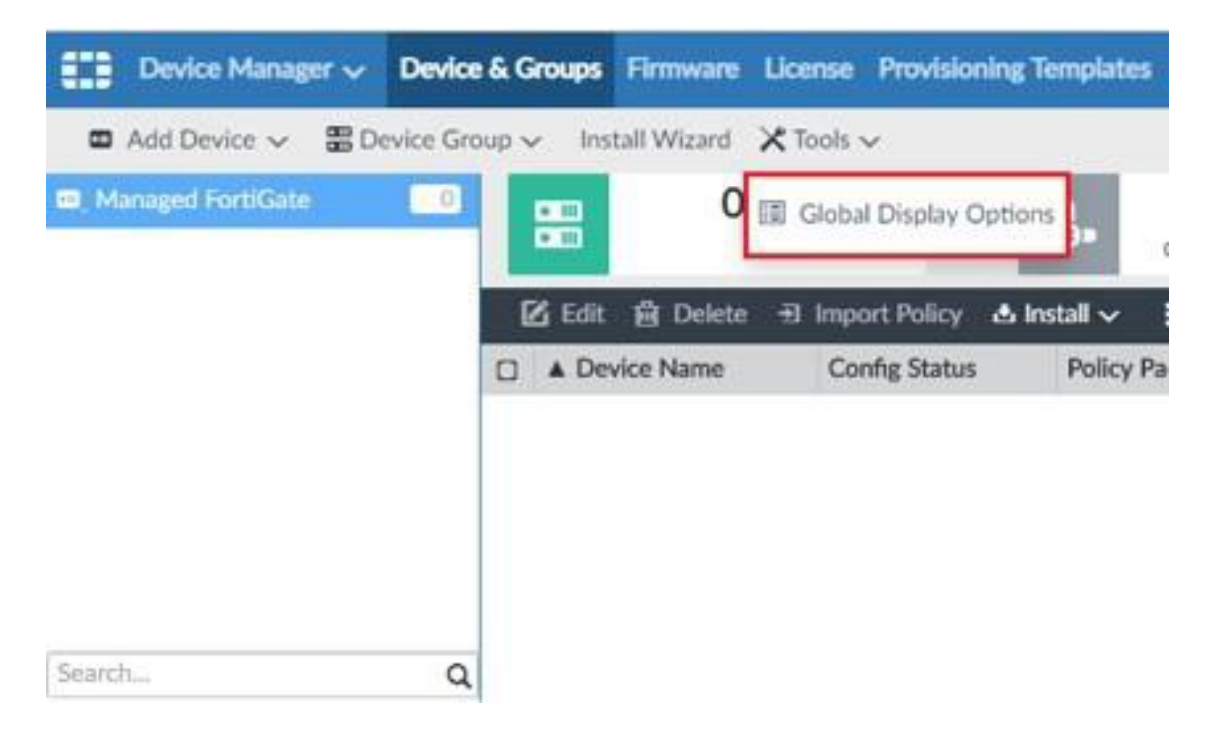

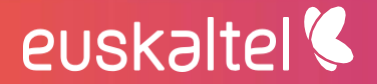

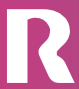

3. En la ventana nos aparecerán varias opciones para activar o desactivar, en nuestro caso activamos la casilla" Explicit Proxy".

| C System | Dashboard Port Pair Global Resources Modern HA DNS DNS Service on Interface Management Administrators Local Host ID Replacement Message FortGuard Automation Setch Alert Email NAT64 Prefix | interface Victual Diamain DHCP Server Snitter Interface Policy Snitter Interface Policy SNItt ONS Database Exalicit Prove Admin Settings Admin Settings Admin Profile CA Centificates Replacement Message Group Security Fabric Log Setting Threat Weight FortSandbox |  |
|----------|----------------------------------------------------------------------------------------------------|----------------------------------------------------------------------------------------------------|--|
| C Router | Gateway Detection                                                                                                    | Policy Route CSPF                                                                                                    |  |

4. En el menú principal seleccionamos el apartado "Policy & Objects" y dentro de "Policy Packages" (por defecto entramos en este menú), hacemos click en la pestaña "Tools" y en el menú desplegable la opción "Display Options".

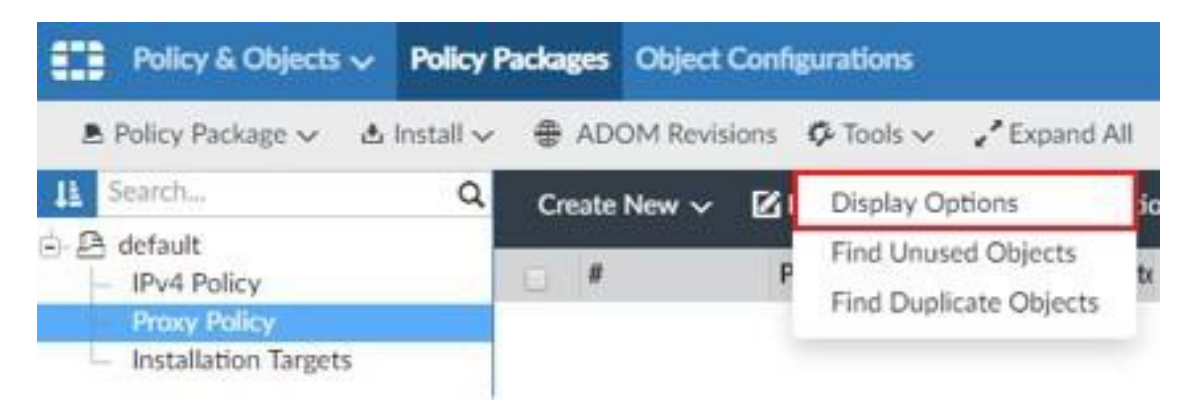

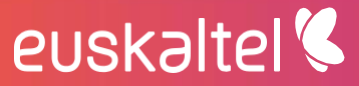

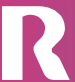

5. En la ventana activamos la opción" Proxy Policy".

| C Policy           | IPv6 Policy IPv6 Policy NAT64 Policy IPv4 DoS Policy IPv4 Interface Policy Multicast Policy IPv6 Local In Policy Intedation Targets | Pv4 Victual Wire Pair Policy NAT46 Policy Proxy Policy Pv6 Do5 Policy Pv6 Interface Policy Pv6 Interface Policy Pv6 Interface Policy Traffic Shaping Policy |
|--------------------|----------------------------------------------------------------------------------------------------|----------------------------------------------------------------------------------------------------|
| ZO Zone/Interface  |                                                                                                    |                                                                                                    |
| C Firewall Objects | Addresses<br>Multicast Addresses<br>Services<br>Victual IPs<br>Truttic Shapors<br>Health Check                                      | Internet Service Whitcard FQDN Addresses Schedules Foods Virtual Servers Web Ptoxy Forwarding Server                                                        |

6. Una vez habilitadas las opciones anteriores, nos dirigimos a"Device Manager" • "Device & Groups".

| EE Device Manager - Device  | & Groups  | Firmware License Pr      | exhiming Temple | ten Scripto SD-WAN    |                                 |                |
|-----------------------------|-----------|--------------------------|-----------------|-----------------------|---------------------------------|----------------|
| B Abi Device B Device Group | w install | Weat X Task v            |                 |                       | 1                               |                |
| Hamped For Carts            | 88        | 9 Causes<br>Text         | -8-             | O Denime .            | Contraction Contraction         | . ·            |
|                             | B to      | i 🛱 Delete. 🕫 Import I   | Nicy Abdal-     | More 🗸 😘 Column       | Settings +                      |                |
|                             |           | rvice Name               | Config Status   | Policy Package Status | Firmware Version                | Host Name      |
|                             | 0 40      | w/minet                  | &.Modified      |                       | Fertiliste 6.0.4,5u8/0231 (SA)  | <b>PW2HTMC</b> |
|                             | 0 11      | 100/1010-01011           | whenty and      | A Never installed     | Fart/Gate 6.0 Abult/0231 (GA)   |                |
|                             | 0 =       | SPACE AND                | - Synchroniand  | A Never Installed     | FertiGate 6.0 Altuili0231 (GA)  |                |
|                             | 0 =       | Print (percention)       | - Synchronized  | A Never installed     | FartiGete 6.0.4,5-vik(0231 (GA) |                |
|                             | 0 =       | Chinese and              | - Synchronized  | A Never Installed     | FurtiGete 6.0.4.build0231 (GA)  |                |
|                             | 0 =       | Stat webber              | - Synchronized  | A Never installed     | Fort/Gabr 6.0-4.5u8/0231 IGAU   |                |
| fearth. Q                   | 0 =       | Contractor State (       | - Synchronized  | A Never installed     | FortiGate 6.0.4,build0231 (GA)  |                |
| x di Pwenthio               | 0 -       | CALCULATE AND INCOME.    | & Modified      | ✓ //w180mid3          | FortiGate 6.0 Admitt0231 (GA)   |                |
|                             | 0 =       | Chillippide (Suff)       | - Senthronized  | A Never Installed     | FortiGate 6.0.4.3wikt0231 (GA)  |                |
|                             | 0 =       | and the P. Schemerter B. | - bentreriard   | A Never installed     | FurthGate 6.0.4 build(0251 IGA) |                |

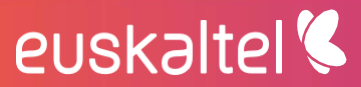

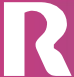

7. Seleccionamos el dispositivo sobre el que queremos configurar el Proxy. A continuación nos posicionamos encima de "System: Interface" y hacemos click en "ExplicitProxy".

| E Device Manager -    | Device & Groups Firmwa   | re License | Provisioning Templates Scrip    | ts SD-WAN       |                 |
|-----------------------|--------------------------|------------|---------------------------------|-----------------|-----------------|
| a Add Device 書 Device | e Group 🤟 Install Wizard | × Tools ~  |                                 |                 |                 |
| Managed FortiGate     | FW180953 :               |            | System ( Interface Router III ) | Display Options |                 |
|                       | + Create New ~           | 25 Edit    | Interface                       | re~ 6 Col       | lumn Settings - |
|                       | A Name                   |            | Explicit Proxy                  | olicy Interface | Addressing Mode |
|                       | Turmei (1)               |            | Replacement Message Group       |                 |                 |
|                       | D 0000,0800              | 70.55.475  | and the Plannel \$150           |                 | Manual          |
|                       | - Zane (0)               |            |                                 |                 |                 |
|                       |                          |            |                                 |                 |                 |
|                       |                          |            |                                 |                 |                 |
|                       |                          |            |                                 |                 |                 |
|                       |                          |            |                                 |                 |                 |
| Search.               | Q                        |            |                                 |                 |                 |
| * IL FW180960         |                          |            |                                 |                 |                 |

8. Una vez en la ventana de configuración activamos el Proxy y seleccionamos las interfaces. Indicamos el puerto en el que escuchará el proxy web, por defecto es el 8080.

| Explicit Web Proxy                   |                          |
|--------------------------------------|--------------------------|
| Enable Explicit Web Proxy            | HTTP / HTTPS FTP PAC     |
| Listen on Interfaces                 | Q                        |
|                                      | port7 x 1 Entry Selected |
| HTTP Port                            | 8080                     |
| HTTPS Port                           | Use Http Port Specify    |
| PAC File Content                     | * 🗵                      |
| Unknown HTTP version                 | Best Effort Reject       |
| Proxy FQDN                           | default.fqdn             |
| Max HTTP request length (2-64)       | 4                        |
| Max HTTP message length (16-<br>256) | 32                       |
| Realm                                | default                  |
| Default Firewall Policy Action       | Deny Accept              |
| Web Proxy Forwarding Servers         |                          |

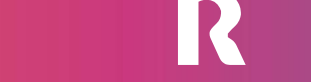

euskaltel 🔇

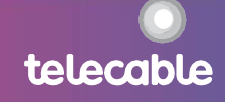

Apply

telecable

9. Finalmente en FortiManager, la política la rellenamos al igual que en el apartado 1.5.

| A Policy Pockage - A Install -     | ADOM Revisions & Tools -    | Expand All 18 Object Selector v       |          |  |
|------------------------------------|-----------------------------|---------------------------------------|----------|--|
| i feasth. Q                        | Create New Prory Policy     |                                       |          |  |
| <ul> <li>Pv4 Palicy</li> </ul>     | Explicit Proxy Type         | Explicit Web Transparent Web FTP WANT | Dotinies |  |
| Prog Roley<br>Installation Tangets | Outgoing Interface          | Owny                                  | 0        |  |
| E defeat                           | Souna                       | +                                     |          |  |
|                                    | Destination                 | +                                     |          |  |
|                                    | Service                     | +                                     |          |  |
|                                    | Schedule                    | ©always                               | 0        |  |
|                                    | Action                      | Accept Dony #Redirect                 |          |  |
|                                    | Log Violation Traffic       |                                       |          |  |
|                                    | Web Proxy Tensanting Server |                                       |          |  |
|                                    | Comments                    |                                       |          |  |

### 1.19. Balanceadores de carga

#### 1.19.1 Definición del servicio balanceado

Lo primero que debemos hacer es habilitar una opción que encontraremos en el apartado "Policy & Objects", en Tools.

| Policy & Objects 🗸                   | Policy P  | ackages Object | Configuratio | m,        |                    |                     |      |
|--------------------------------------|-----------|----------------|--------------|-----------|--------------------|---------------------|------|
| ♣ Policy Package ~ &                 | install 🗸 | + ADOM Revis   | ions 🗘 Too   | ls 🗸 🦯 Ex | pand All BE Obje   | ct Selector 🗸       |      |
| It Search                            | Q         | Create New 🗸   | 🛿 Edit 🗸     | B Delete  | Section v 1        | G Column Settings - |      |
| B default     IPv4 Policy            |           |                | Proxy        | Dest      | nation Inte Source | Destination         | Serv |
| Proxy Policy<br>Installation Targets |           |                |              |           |                    |                     |      |

Aquí deberemos habilitar "Virtual Servers" y "Health Check".

euskaltel 🔇

| C Firewall Objects | Addresses           | Internet Service            |
|--------------------|---------------------|-----------------------------|
|                    | Multicast Addresses | Wildcard FQDN Addresses     |
|                    | Services            | Schedules                   |
|                    | S Virtual IPs       | IP Pools                    |
|                    | Traffic Shapers     | Virtual Servers             |
|                    | Health Check        | Web Proxy Forwarding Server |

Una vez hemos habilitado esta opción nos dirigimos a Virtual Servers, dentro de "Policy & Objects", en la sección de "Object Configurations" y hacemos click en "Create New".

telecable

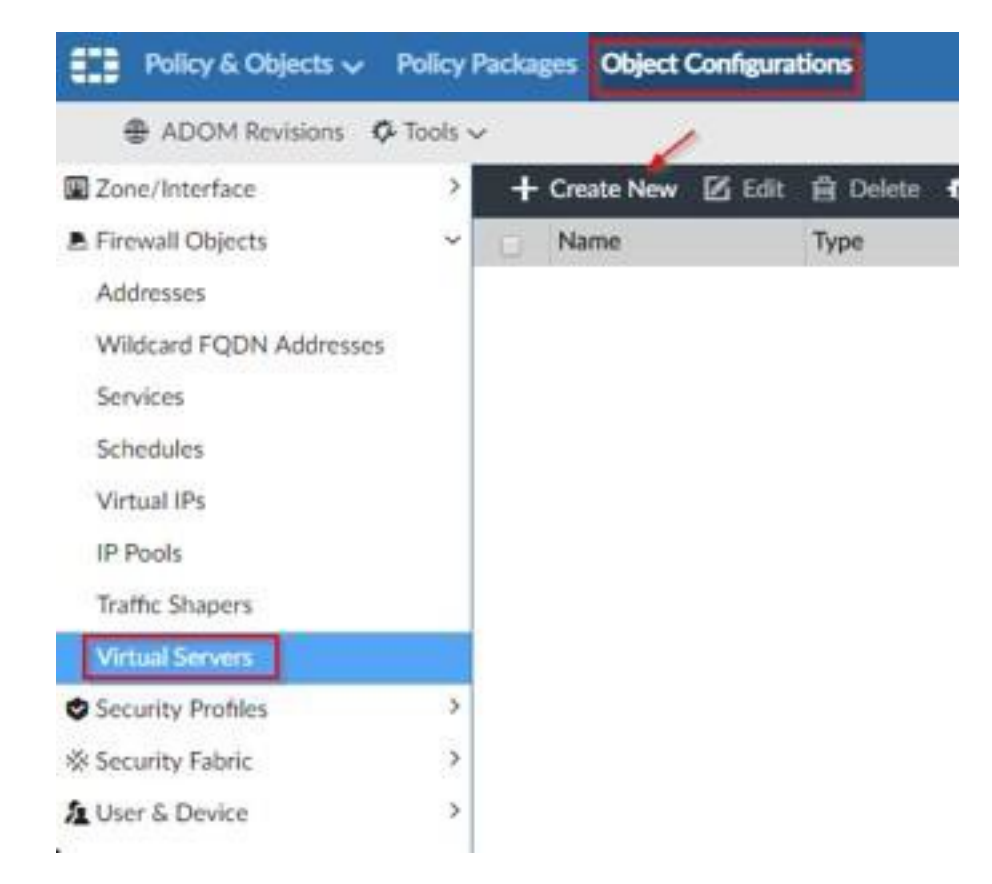

Ahora tenemos que crear un nuevo servidor virtual.

| reate New Virtual Server |                         |                                                         |                 |       |
|--------------------------|-------------------------|---------------------------------------------------------|-----------------|-------|
| Name                     |                         |                                                         |                 |       |
| Convents                 |                         |                                                         |                 | 0/255 |
| Colur                    |                         |                                                         |                 | - ° . |
| interface                | O ans                   |                                                         |                 |       |
| Type                     | HTTP                    | 10718                                                   |                 |       |
| Virtual Server IP        | 0.0.0                   | 0000                                                    |                 |       |
| Virtual Street Port      | 80                      |                                                         |                 |       |
| Lost Balance Method      | South #                 | Soute IP Hast                                           |                 |       |
| Porsistema               | Givere                  | @Nere OHITPCaske OSS.Socie:0                            |                 |       |
| HTTP Multiplexing        | Ohen                    | is HTTP requests/requiries over a single<br>- Clause IP | TCP covertion   |       |
| Health Direck            |                         | CHI                                                     | here to select  |       |
| Advanced Options >       |                         | 11.00                                                   |                 |       |
| Per-Device Mapping       | 300                     |                                                         |                 |       |
| A Court New 25 Lat. 10   | Dates & Dates Service y |                                                         |                 | 0     |
| D IP Address             | Put                     | Weight                                                  | Max Connections |       |
| No entry found.          |                         |                                                         |                 |       |

Para ello debemos de rellenar los siguientes campos:

• Name: nombre del servicio balanceado.

euskaltel

 Interface: Interfaz por la que el firewall correspondiente recibirá las conexiones.

telecable

- Type: protocolo que va a ser balanceado.
- Virtual Server IP: IP del servicio a la que se van a conectar los clientes.
- Virtual Server Port: Puerto en la que va a estar el servicio y por lo tanto al que se van a conectar los clientes al servicio.
- Load Balance Method: Forma en la que se van a repartir (balancear) las conexiones a los nodos de servicio reales.
- Persistence: Asegura que un usuario se conecta al mismo nodo real durante una sesión para los protocolos HTTP, HTTPS.
- Health Check: Métodos para determinar la salud de los nodos. Existen tres posibilidades, mediante ping, mediante conexión TCP o mediante un GET HTTP.

#### 1.19.2. Creación de la granja de servidores

En esta parte debemos dar de alta los nodos que constituyen la granja de servidores. Para ello hacemos click en "Create New".

|                                                          |                            | C Reserve Client #  |                 |   |  |
|----------------------------------------------------------|----------------------------|---------------------|-----------------|---|--|
| Insuth Check<br>Advanced Options 3<br>Per-Device Mapping |                            | Cick here to select |                 |   |  |
|                                                          |                            |                     |                 |   |  |
|                                                          |                            | (and                |                 |   |  |
| ReafServers                                              |                            |                     |                 |   |  |
| + Create New 25 tax                                      | 13 Delater & Column Settle | 5×                  |                 | 9 |  |
| D IF Address                                             | Port                       | Weight              | Max Connections |   |  |
| No orby found.                                           |                            |                     |                 |   |  |

| IP Address         | 0.0.0                       |   |  |
|--------------------|-----------------------------|---|--|
| Port               | 0                           |   |  |
| Weight             | 1                           |   |  |
| Max Connections    | 0                           |   |  |
| HTTP Host          |                             |   |  |
| Mode               | Active                      | + |  |
| Client IP          | 0.0.00                      |   |  |
|                    | (e.g.x.x.x.x.x.x.x.y.y.y.y) |   |  |
| Advanced Options > |                             |   |  |
|                    |                             |   |  |

Create New Real Servers

Debemos rellenar entonces los siguientes campos:

• IP Address: IP del servidor real.

- Port: puerto de servicio en el servidor real.
- Max Connections: número de conexiones máximas establecidas para el nodo del servicio.
- Mode: Active o disable por defecto. En caso de estar desactivado no daría servicio.

#### 1.19.3. Utilización en la política

El objeto virtual server se utilizará en la política como destino en la regla, para permitir el acceso desde todo Internet o las redes que se quiera limitar el acceso.

| Name                         | 2                 |   |
|------------------------------|-------------------|---|
| Incoming Interface           | Dany              | 0 |
| Outgoing Interface           | Dany              | ٥ |
| Source Internet Service      | OFF               |   |
| Source Address               | 15 all            | 0 |
| Source User                  | +                 |   |
| Source User Group            | +                 |   |
| Source Device                | +                 |   |
| Destination Internet Service | OFF               |   |
| Destination Address          | S Virtual_server  | 0 |
| Service                      | @ ALL             | 0 |
| Schedule                     | to always         | 0 |
| Action                       | Deny Accept IPSEC |   |

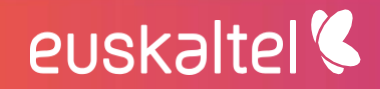

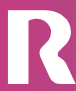